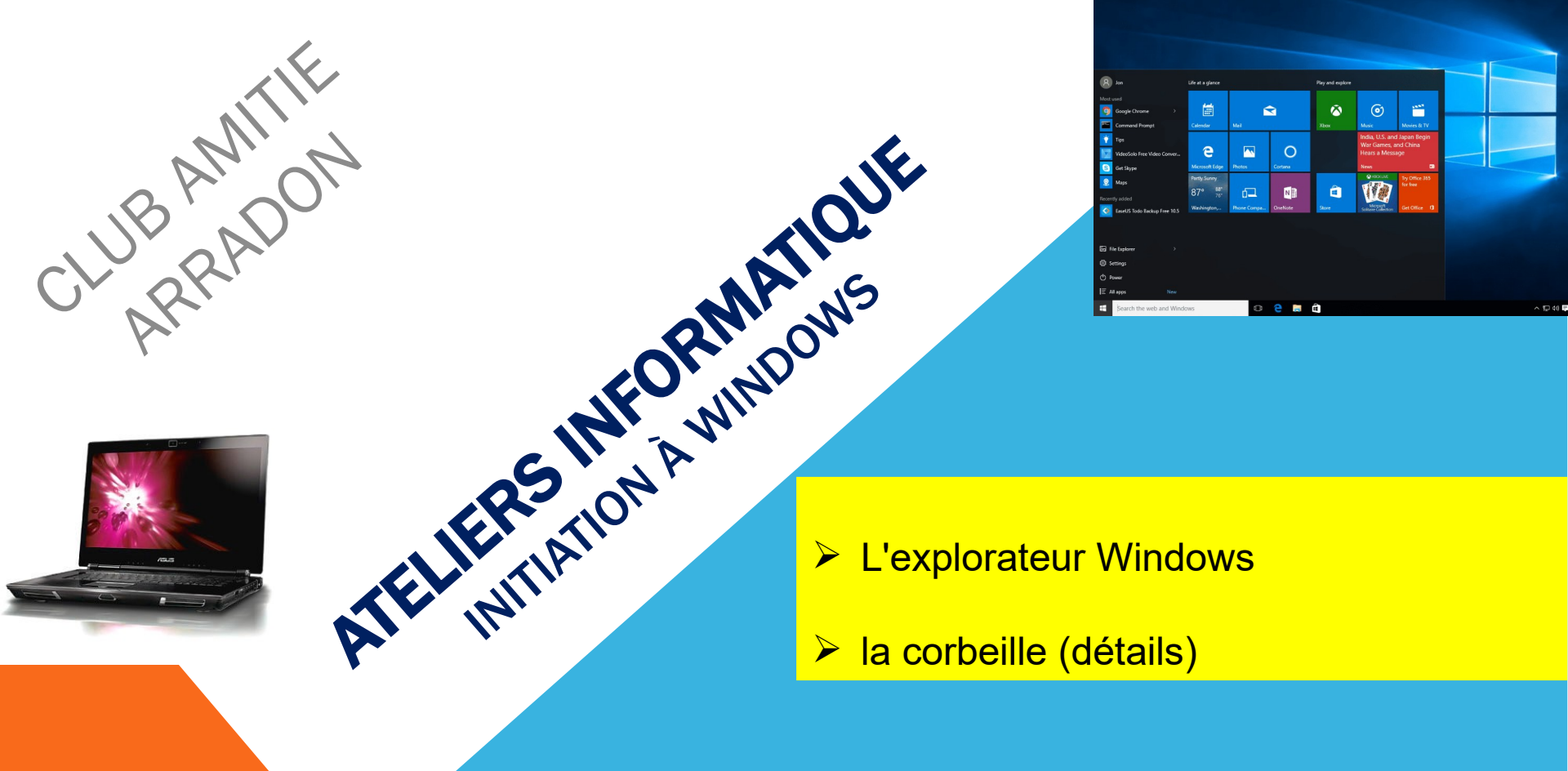

# DOMINIQUE ET GUY

AT03-2 : WINDOWS 10- EXPLORATEUR DE FICHIERS

Octobre 2024

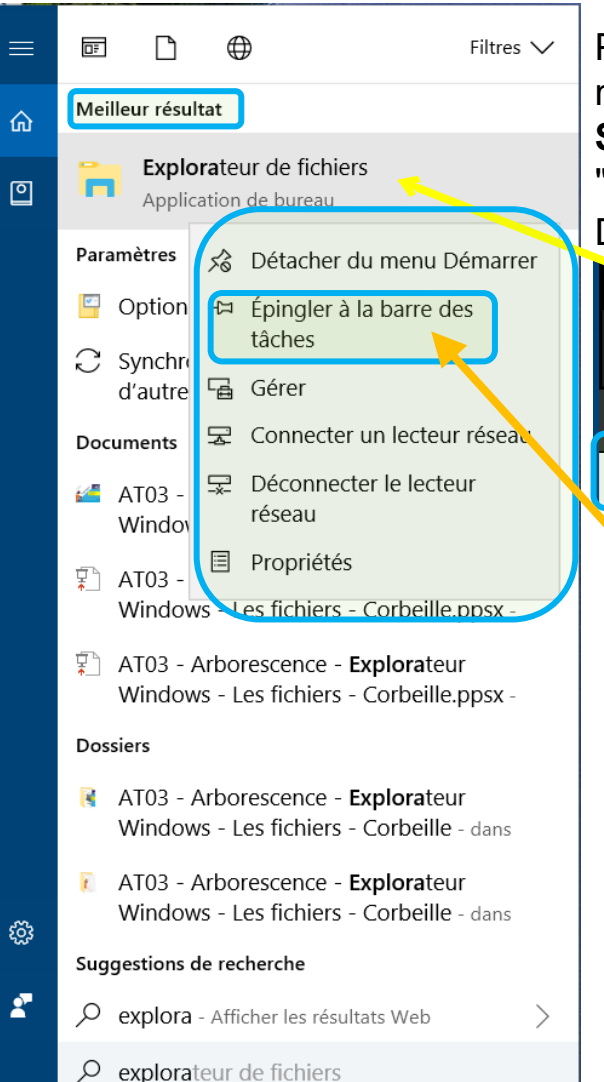

Pour ouvrir l'explorateur Windows, cliquez sur le bouton représentant des dossiers jaunes dans la barre des tâches. Si l'icône n'est pas présente, clic droit avec la souris sur le "Menu démarrer" de Windows (en bas à gauche de l'écran).

Dans le menu qui s'affiche clic gauche sur "Rechercher"

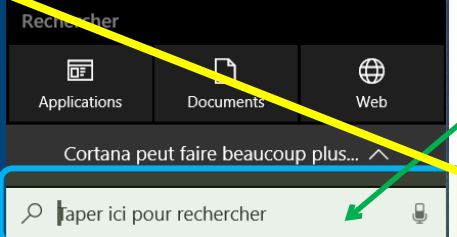

En bas de la fenêtre qui s'ouvre dans la zone où il y a inscrit "**Taper ici pour rechercher**" **taper** "**Explorateur**"

Dans la fenêtre apparaît une liste de résultats. En haut de cette liste juste en dessous de "**Meilleur résultat**" figure "**Explorateur de fichiers**". C'est lui que nous cherchions. Un clic droit dessus avec la souris affiche le menu contextuel. Faites un clic gauche sur "**Epingier à la barre des tâches**" et l'explorateur de fichier sera disponible en un clic depuis votre barre de tâches.

Et pour les plus pressés, voici un petit raccourci <u>clavier</u> :

#### Octobre 2024

| Fichier Accueil Partage Aff                                                                                                    | fichage                                         |                                                                                         |                                                                                                    |                                                                                        |                                                                                                    |                                                                  |
|----------------------------------------------------------------------------------------------------|-------------------------------------------------|-----------------------------------------------------------------------------------------|----------------------------------------------------------------------------------------------------|----------------------------------------------------------------------------------------|----------------------------------------------------------------------------------------------------|------------------------------------------------------------------|
| Volet de visualisation<br>Volet de<br>navigation<br>Volets                                                                                                    | Très grandes icônes Icônes moyennes Etite Dispo | Grandes icônes  Petites icônes  Détails  osition                                        | Grouper par ▼                                                                                                    | <ul> <li>✓ C</li> <li>✓ E</li> <li>les colonnes</li> </ul>                             | Cases à cocher des éléments<br>Extensions de noms de fichiers<br>Éléments masqués<br>Afficher/Masquer                                                             | éléments Option<br>nés 🗸                                         |
| $\leftarrow \rightarrow \checkmark \uparrow \blacksquare \rightarrow Ce PC \rightarrow D$                                                                                                    | ocuments > #Club A                              | Amitié Arradon > Cours                                                                  | •                                                                                                    |                                                                                        | ~ (                                                                                                    | Rechercher                                                       |
| #CAMP                                                                                                    | ^                                               | □ Nom                                                                                   | ^                                                                                                    | Modifié le                                                                             | Туре                                                                                                    | Taille                                                           |
| <ul> <li>#Club Amitié Arradon</li> <li>Administratif</li> </ul>                                                                                                    |                                                 | Administratif                                                                           | atique                                                                                                    | <u>14/01/2016 15:</u><br>21/01/2018 19:                                                | 19     Dossier de fichiers       25     Dossier de fichiers                                                                                                    |                                                                  |
| Assemblée Générale Assemblée Générale 201                                                                                                    | 16                                              | Init Atelier infor<br>Marche à suivre                                                   | rmatique<br>2 pour téléchargez un prgramme.p                                                                                            | <u>09/07/2015 17:</u><br>. <u>12/05/2013 15:</u>                                       | 29         Dossier de fichiers           31         Présentation Microsoft PowerPoi                                                                               | int <u>159</u>                                                   |
| A                                                                                                    | 17                                              | Programme 20'                                                                           | 11-2014 nntv                                                                                                    | 06/09/2013 10:                                                                         | 32 Présentation Microsoft PowerPo                                                                                                    | int 100                                                          |
| Assemblee Generale 201 Ateliers Montage-Vidéo                                                                                                    | · ·                                             |                                                                                         |                                                                                                    |                                                                                        |                                                                                                    | <u></u>                                                          |
| <ul> <li>Assemblee Generale 201</li> <li>Ateliers Montage-Vidéo</li> <li>Bulletin-Amitié Mag</li> </ul>                                                                                                    |                                                 |                                                                                         | ri devant l' <b>explo</b>                                                                                                    | ratour W                                                                               | lindows Ce nom i                                                                                                    | dentifie                                                         |
| <ul> <li>Assemblee Generale 201</li> <li>Ateliers Montage-Vidéo</li> <li>Bulletin-Amitié Mag</li> <li>Cours</li> </ul>                                                                                                    |                                                 | Vous voi                                                                                | c <mark>i devant l'<b>explo</b></mark>                                                                                                  | rateur W                                                                               | <b>/indows</b> . Ce nom i                                                                                                    | dentifie                                                         |
| <ul> <li>Assemblee Generale 201</li> <li>Ateliers Montage-Vidéo</li> <li>Bulletin-Amitié Mag</li> <li>Cours</li> <li>Administratif</li> </ul>                                                                                                    |                                                 | Vous voi<br>program                                                                     | c <mark>i devant l<b>'explo</b><br/>ne qui permet de</mark>                                                                             | <b>rateur W</b><br>navigue                                                             | <b>/indows</b> . Ce nom i<br>er dans l'arborescen                                                                                                    | dentifie<br>ice du c                                             |
| <ul> <li>Assemblee Generale 201</li> <li>Ateliers Montage-Vidéo</li> <li>Bulletin-Amitié Mag</li> <li>Cours</li> <li>Administratif</li> <li>Ateliers Informatique</li> </ul>                                                                                                    |                                                 | Vous voi<br>programr<br>des disqu                                                       | ci devant l' <b>explo</b><br>ne qui permet de<br>les durs de votre                                                                      | <b>rateur W</b><br>e navigue<br>ordinateu                                              | <b>/indows</b> . Ce nom i<br>er dans l'arborescen<br>ir. Sa fenêtre est déc                                                                                       | dentifie<br>ice du c<br>composé                                  |
| <ul> <li>Assemblee Generale 201</li> <li>Ateliers Montage-Vidéo</li> <li>Bulletin-Amitié Mag</li> <li>Cours</li> <li>Administratif</li> <li>Ateliers Informatique</li> <li>Androïd</li> </ul>                                                                                                    |                                                 | Vous voi<br>programr<br>des disqu<br>en plusie                                          | c <mark>i devant l'<b>explo</b>r<br/>ne qui permet de<br/>les durs de votre<br/>urs parties, que no</mark>                              | rateur W<br>e navigue<br>ordinateu<br>ous allons                                       | <b>lindows</b> . Ce nom ig<br>er dans l'arborescen<br>ir. Sa fenêtre est déc<br>s détailler.                                                                      | dentifie<br>ice du c<br>composé                                  |
| <ul> <li>Assemblee Generale 201</li> <li>Ateliers Montage-Vidéo</li> <li>Bulletin-Amitié Mag</li> <li>Cours</li> <li>Administratif</li> <li>Ateliers Informatique</li> <li>Androïd</li> <li>Atelier Musique</li> </ul>                                                                                                    |                                                 | Vous voi<br>programr<br>des disqu<br>en plusie                                          | ci devant l' <b>explo</b> r<br>ne qui permet de<br>les durs de votre<br>urs parties, que no                                             | rateur W<br>e navigue<br>ordinateu<br>ous allons                                       | <b>l'indows</b> . Ce nom i<br>er dans l'arborescen<br>ir. Sa fenêtre est déc<br>s détailler.                                                                      | dentifie<br>ice du c<br>compose                                  |
| <ul> <li>Assemblee Generale 201</li> <li>Ateliers Montage-Vidéo</li> <li>Bulletin-Amitié Mag</li> <li>Cours</li> <li>Administratif</li> <li>Ateliers Informatique</li> <li>Androïd</li> <li>Atelier Musique</li> <li>Ateliers Facebook</li> </ul>                                                                                                    |                                                 | Vous voi<br>programr<br>des disqu<br>en plusie                                          | ci devant l' <b>explo</b><br>ne qui permet de<br>les durs de votre<br>urs parties, que no                                               | rateur W<br>e navigue<br>ordinateu<br>ous allons                                       | <b>/indows</b> . Ce nom id<br>er dans l'arborescen<br>ir. Sa fenêtre est déc<br>s détailler.                                                                      | dentifie<br>ice du c<br>composé                                  |
| <ul> <li>Assemblee Generale 201</li> <li>Ateliers Montage-Vidéo</li> <li>Bulletin-Amitié Mag</li> <li>Cours</li> <li>Administratif</li> <li>Ateliers Informatique</li> <li>Androïd</li> <li>Atelier Musique</li> <li>Ateliers Facebook</li> <li>Ateliers -Ouvert - 2017</li> </ul>                                                                                                    |                                                 | Vous voi<br>programr<br>des disqu<br>en plusie                                          | c <mark>i devant l'<b>explo</b>r<br/>ne qui permet de<br/>les durs de votre<br/>urs parties, que no</mark>                              | rateur W<br>e navigue<br>ordinateu<br>ous allons                                       | <b>/indows</b> . Ce nom id<br>er dans l'arborescen<br>ir. Sa fenêtre est déc<br>s détailler.                                                                      | dentifie<br>ice du c<br>composé                                  |
| <ul> <li>Assemblee Generale 201</li> <li>Ateliers Montage-Vidéo</li> <li>Bulletin-Amitié Mag</li> <li>Cours</li> <li>Administratif</li> <li>Ateliers Informatique</li> <li>Androïd</li> <li>Atelier Musique</li> <li>Ateliers Facebook</li> <li>Ateliers -Ouvert - 2017</li> <li>Ateliers -Ouvert - 2018</li> </ul>                                                                                                    |                                                 | Vous voi<br>programr<br>des disqu<br>en plusie                                          | ci devant l' <b>explo</b><br>ne qui permet de<br>les durs de votre<br>urs parties, que no                                               | rateur W<br>e navigue<br>ordinateu<br>ous allons                                       | <b>l'indows</b> . Ce nom i<br>er dans l'arborescen<br>ir. Sa fenêtre est déc<br>s détailler.                                                                      | dentifie<br>ice du c<br>composé                                  |
| <ul> <li>Assemblee Generale 201</li> <li>Ateliers Montage-Vidéo</li> <li>Bulletin-Amitié Mag</li> <li>Cours</li> <li>Administratif</li> <li>Ateliers Informatique</li> <li>Androïd</li> <li>Atelier Musique</li> <li>Ateliers Facebook</li> <li>Ateliers -Ouvert - 2017</li> <li>Ateliers -Ouvert - 2018</li> <li>Gérer mes photos</li> </ul>                                                                                                    |                                                 | Vous voi<br>programr<br>des disqu<br>en plusie                                          | ci devant l' <b>explo</b><br>ne qui permet de<br>les durs de votre<br>urs parties, que no                                               | rateur W<br>e navigue<br>ordinateu<br>ous allons                                       | <b>l'indows</b> . Ce nom id<br>er dans l'arborescen<br>ir. Sa fenêtre est déc<br>s détailler.                                                                     | dentifie<br>ice du c<br>composé                                  |
| <ul> <li>Assemblee Generale 201</li> <li>Ateliers Montage-Vidéo</li> <li>Bulletin-Amitié Mag</li> <li>Cours</li> <li>Administratif</li> <li>Ateliers Informatique</li> <li>Androïd</li> <li>Atelier Musique</li> <li>Ateliers Facebook</li> <li>Ateliers -Ouvert - 2017</li> <li>Ateliers -Ouvert - 2018</li> <li>Gérer mes photos</li> <li>Savoir utiliser un Tableu</li> </ul>                                                                                    | ur                                              | Vous voi<br>programr<br>des disqu<br>en plusie                                          | ci devant l' <b>explo</b> r<br>ne qui permet de<br>les durs de votre<br>urs parties, que no                                             | rateur W<br>e navigue<br>ordinateu<br>ous allons                                       | <b>l'indows</b> . Ce nom id<br>er dans l'arborescen<br>ir. Sa fenêtre est déc<br>s détailler.                                                                     | dentifie<br>ice du c<br>composé                                  |
| <ul> <li>Assemblee Generale 201</li> <li>Ateliers Montage-Vidéo</li> <li>Bulletin-Amitié Mag</li> <li>Cours</li> <li>Administratif</li> <li>Ateliers Informatique</li> <li>Androïd</li> <li>Atelier Musique</li> <li>Ateliers Facebook</li> <li>Ateliers -Ouvert - 2017</li> <li>Ateliers -Ouvert - 2018</li> <li>Gérer mes photos</li> <li>Savoir utiliser un Tableu</li> <li>Windows 7</li> </ul>                                                                 | ur                                              | Vous voi<br>programr<br>des disqu<br>en plusie<br>La barre                              | ci devant l' <b>explo</b> r<br>ne qui permet de<br>les durs de votre<br>urs parties, que no                                             | rateur W<br>e navigue<br>ordinateu<br>ous allons                                       | <b>/indows</b> . Ce nom id<br>er dans l'arborescen<br>ir. Sa fenêtre est déc<br>s détailler.<br>où vous vous situ                                                 | dentifie<br>ice du c<br>composé<br>ez dan                        |
| <ul> <li>Assemblee Generale 201</li> <li>Ateliers Montage-Vidéo</li> <li>Bulletin-Amitié Mag</li> <li>Cours</li> <li>Administratif</li> <li>Ateliers Informatique</li> <li>Androïd</li> <li>Atelier Musique</li> <li>Atelier Musique</li> <li>Ateliers Facebook</li> <li>Ateliers -Ouvert - 2017</li> <li>Ateliers -Ouvert - 2018</li> <li>Gérer mes photos</li> <li>Savoir utiliser un Tableu</li> <li>Windows 7</li> <li>Windows 8</li> </ul>                     | μr                                              | Vous voi<br>programr<br>des disqu<br>en plusie<br>La barre<br>l'arboresce               | ci devant l' <b>explo</b> r<br>ne qui permet de<br>les durs de votre<br>urs parties, que no<br>d'adresse vous<br>ence de Windows        | rateur W<br>a navigue<br>ordinateu<br>ous allons<br>indique                            | <b>/indows</b> . Ce nom id<br>er dans l'arborescen<br>ir. Sa fenêtre est déc<br>s détailler.<br>où vous vous situ<br>tails page suivante).                        | dentifie<br>ice du c<br>composé<br>composé<br>composé            |
| <ul> <li>Assemblee Generale 201</li> <li>Ateliers Montage-Vidéo</li> <li>Bulletin-Amitié Mag</li> <li>Cours</li> <li>Administratif</li> <li>Ateliers Informatique</li> <li>Androïd</li> <li>Atelier Musique</li> <li>Atelier Musique</li> <li>Ateliers Facebook</li> <li>Ateliers -Ouvert - 2017</li> <li>Ateliers -Ouvert - 2018</li> <li>Gérer mes photos</li> <li>Savoir utiliser un Tableu</li> <li>Windows 7</li> <li>Windows 8</li> <li>Windows 10</li> </ul> | ur                                              | Vous voi<br>programr<br>des disqu<br>en plusie<br>La barre<br>l'arboresce<br>êtes perdu | ci devant l' <b>explo</b> r<br>ne qui permet de<br>les durs de votre<br>urs parties, que no<br>ence de Windows<br>us c'est là qu'il fau | rateur W<br>navigue<br>ordinateu<br>ous allons<br>ous allons<br>(Voir déi<br>t regarde | <b>/indows</b> . Ce nom id<br>er dans l'arborescen<br>ir. Sa fenêtre est déc<br>s détailler.<br>où vous vous situ<br>tails page suivante).<br>r pour se retrouver | dentifie<br>ice du c<br>composé<br>composé<br>ez dan<br>. Si vou |

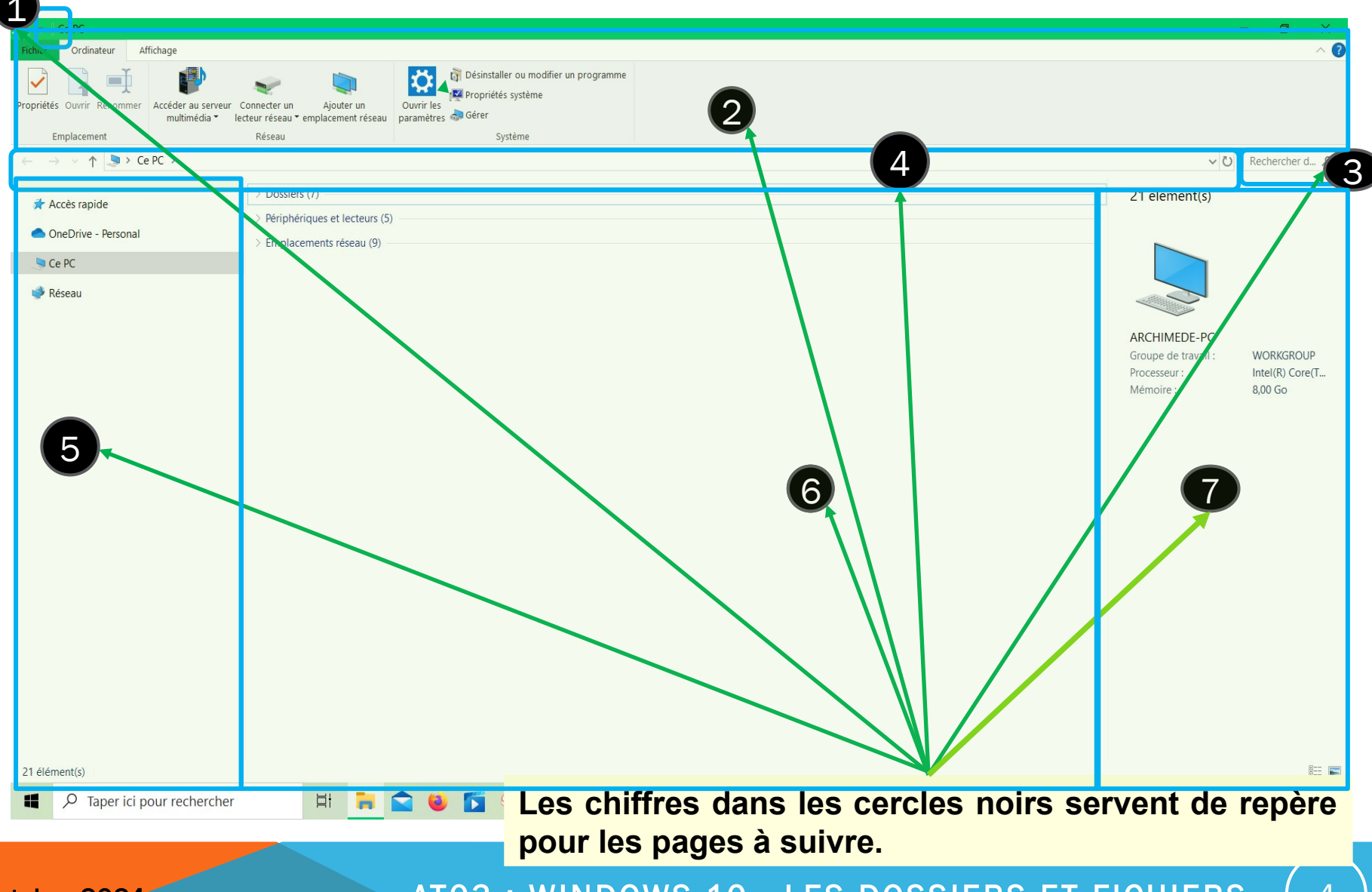

Octobre 2024

Vous aurez sans doute noté quelques différences avec votre affichage personnel, c'est voulu car cet explorateur a été simplifié à l'extrême

- 1) La **barre d'accès rapide** (réduite au strict minimum sur l'exemple)
- 2) Le ruban
- 3) La zone de recherche
- 4) La barre d'adresse
- 5) Le volet d'exploration
- 6) La zone d'affichage
- 7) Le volet de détails ou bien le volet de
  - visualisation (facultatif)

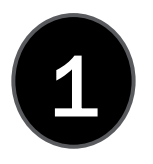

1-Barre d' accès rapide (personnalisable, tout a été décoché sur la dia 4)

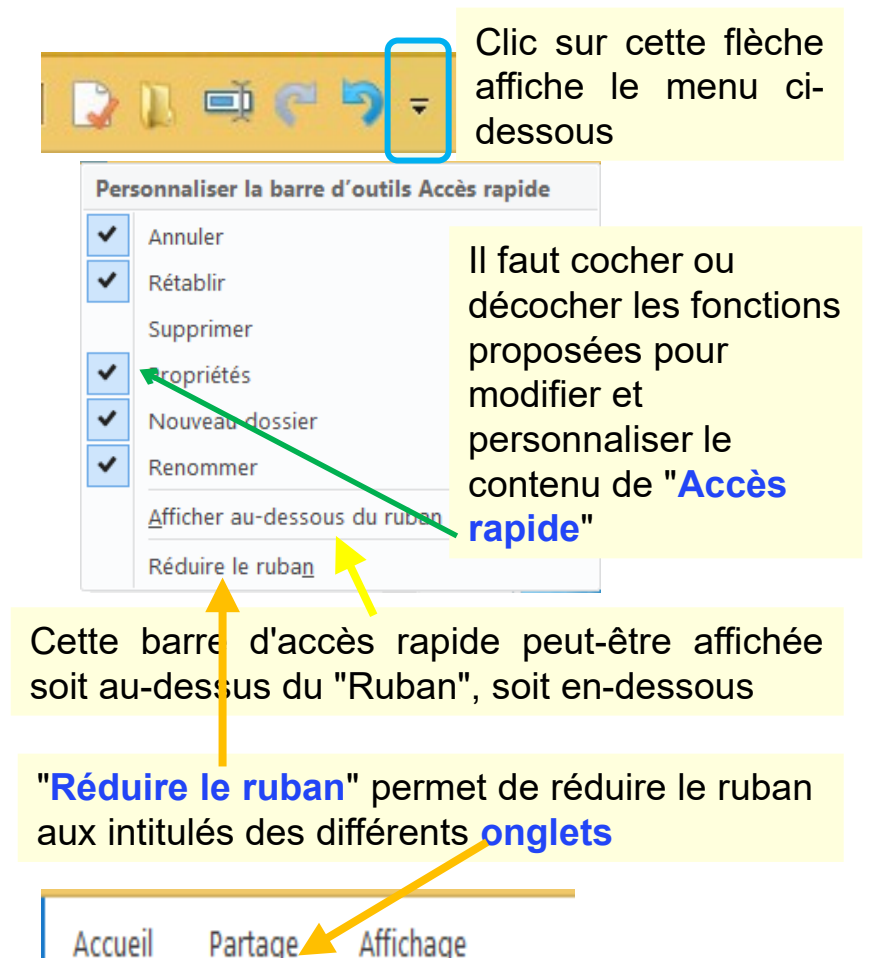

Cette petite barre **d'accès rapide** permet d'avoir en permanence accès à certaines fonctions de l'explorateur indépendamment du contenu du ruban (2).

Dans l'exemple ci-contre en partant de la gauche nous avons :

- Fournit les propriétés de l'élément sélectionné dans une petite fenêtre
- La fonction "Nouveau dossier", accessible dans « l'onglet accueil" du Ruban (2)
- La fonction "Renommer" donne un nouveau nom à l'élément sélectionné, cette fonction est accessible dans « l'onglet accueil" du Ruban (2)
- Fonction "Annuler" cette fonction permet de revenir en arrière et d'effacer une action que l'on n'aurait pas du effectuer (raccourci équivalent CTRL+Z)
- Fonction "Rétablir" a pour effet de rétablir ce que vous venez d'"Annuler" (raccourci équivalent CTRL+Y)

Octobre 2024

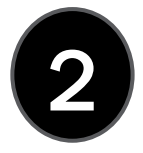

**2- Le "Ruban",** il commence par des onglets (3 sur la dia : **accueil, partage** et **affichage**) Son contenu change en fonction de l'onglet sélectionné (surligné en bleuté). Il faut sélectionner l'onglet par clic. Ces différents contenus du ruban donnent accès aux fonctions de l'Explorateur Windows. Leur dénomination textuelle suffit en général à comprendre leur utilité.

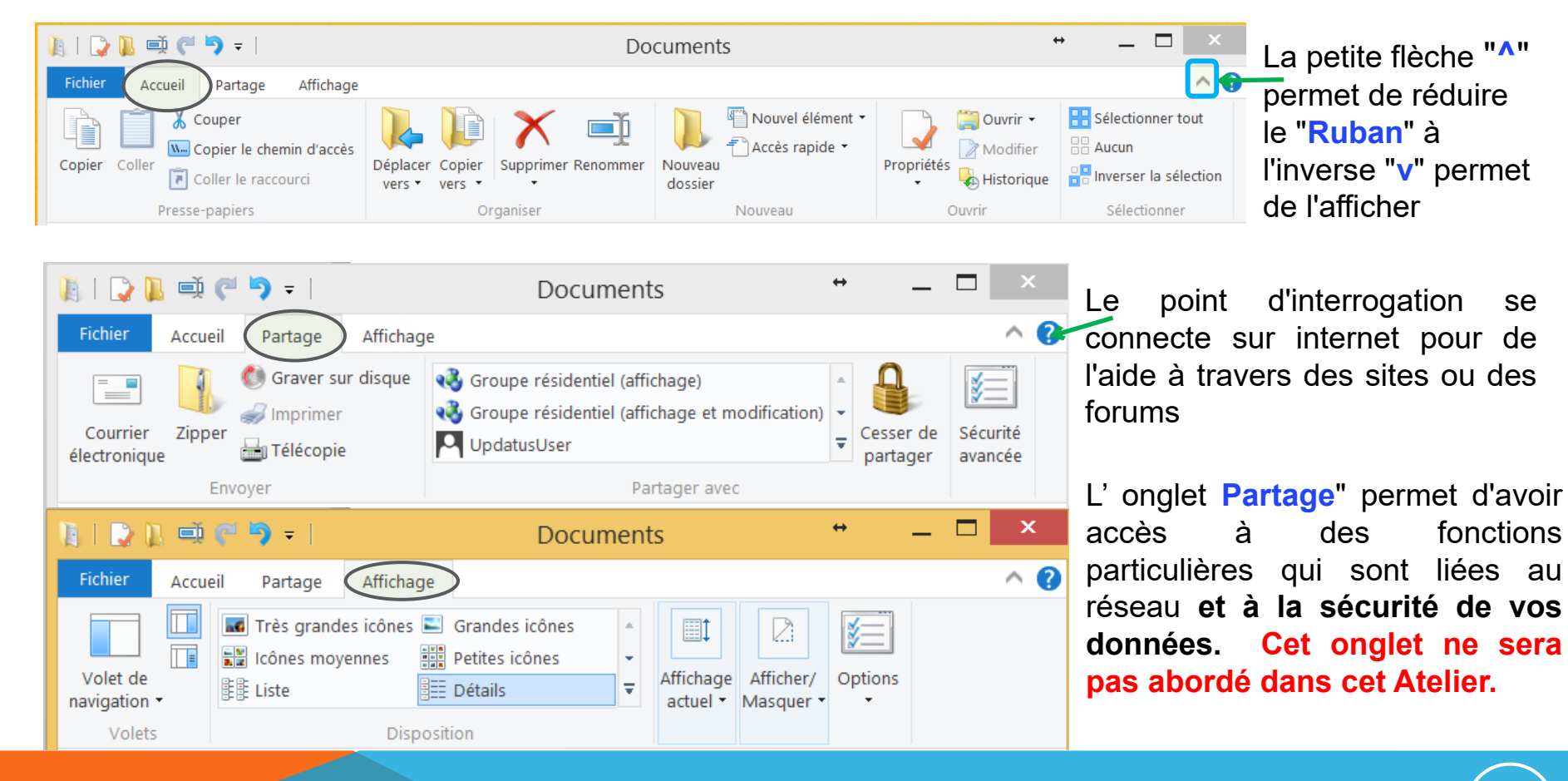

#### **3-La Zone de recherche**

liste du jeudi

 $\times$ 

Entrez un mot ou une expression dans la zone de recherche afin de rechercher un élément dans le **dossier actif**. La recherche commence dès que vous commencez à taper. Ainsi, dès que vous tapez la lettre L, par exemple, tous les fichiers dont le nom contient L s'affichent dans la liste de fichiers

Imaginez que vous vous trouviez dans un dossier comportant des centaines de fichiers (avec vos photos ou votre musique par exemple). Vous, vous ne voulez accéder qu'au fichier "Liste du jeudi", pas à un autre. Eh bien vous n'avez qu'à taper des lettres de son nom dans la barre de recherche : seuls les fichiers correspondant à votre recherche apparaîtront dans la fenêtre.

Si vous tapez "jeud", alors tous les fichiers (et le contenu des sous-dossiers) du **dossier actif** contenant les lettres "jeud" apparaîtront Cette recherche est très puissante puisqu'elle affichera des **documents dont le contenu** contient la chaîne de caractère recherchée.

| ₽ ► Résultats de la rechercher | e dans #C | ıb Amitié Arradon                                                                                                    |                                                                                      | ~ Č | liste du jeudi | × |
|--------------------------------|-----------|----------------------------------------------------------------------------------------------------|--------------------------------------------------------------------------------------|-----|----------------|---|
| ues                            | ^         | LISTE DU JEUDI.doc       Model         INSCRIPTIONS AU COURS DU JEUDI N° NOMS Prénoms adresses N° tél Adresses internet Chèque N°       Tai         Montant BERTHOU Maud 7, rue du Suroit Le Grezit 02 97 44 82 75 mdberthou@yahoo.fr 0006309 10 2èm       Aur         D:\Documents\#Club Amitié Arradon\Cours\Ateliers Informatique\Windows 7\Participants 2011-2012 | odifié le : 17/12/2011 13:07<br>iille : 51,0 Ko<br>iteurs : Utilisateur              |     |                |   |
| nts                            | Ľ         | AT03 - Arborescence - Explorateur Windows - Les fichiers - Corbeille.pptx Mc CLUB AMITIE ARRADON ATELIERS INFORMATIQUE Initiation à Windows La souris et ses clics I Tai                                                                                                    | odifié le : <u>23/02/2014 17:32</u><br>iille : <u>1,70 Mo</u>                        |     |                |   |
| adentiel                       |           | L'arborescence de Windows L'explorateur Windows Les types de fichier Suppression : la corbeille club-a Au                                                                                                    | <u>iteurs : <b>Guy</b></u>                                                           |     |                |   |
| 1                              |           | D:\Documents\#Club Amitié Arradon\Cours\Ateliers Informatique\Windows 8\AT03 - Arborescence - Explorate                                                                                                    | ur Windows - Les fichiers - Corbeille                                                |     |                |   |
| Guy                            |           | AT03 - Arborescence - Explorateur Windows - Les fichiers - Corbeille.pdf         Mc           club-amitie.informatique@laposte.net GUY 14/10/2013 AT03 ; WINDOWS - 2 ÈME PARTIE 1 La souris et         Tai           ses clics ! L'arborescence de Windows L'explorateur Windows Les types de fichier Suppression : la corbeill         Au                            | odifié le : <u>19/10/2013 01:30</u><br>iille : <u>1.14 Mo</u><br>uteurs : <b>Guy</b> |     |                |   |
| ıts                            |           | D:\Documents\#Club Amitié Arradon\Cours\Ateliers Informatique\Windows 8\AT03 - Arborescence - Explorateu                                                                                                    | ur Windows - Les fichiers - Corbeille                                                |     |                |   |

#### Octobre 2024

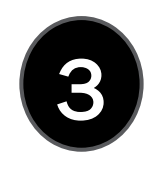

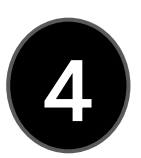

#### 4- La barre d'adresse

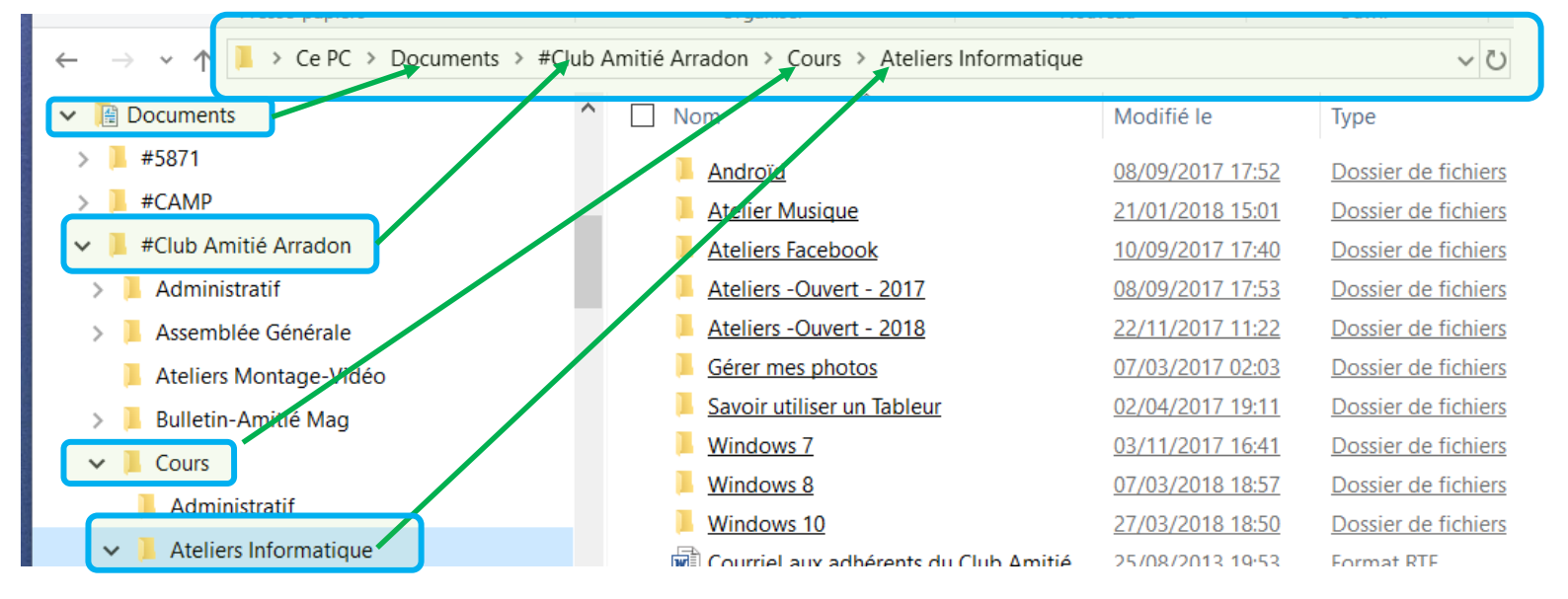

La barre d'adresse vous indique où vous vous situez dans l'arborescence de Windows : elle indique le chemin parcouru dans l'arborescence depuis la racine pour arriver jusqu'au dossier actuel dont le contenu est affiché.

Dans notre exemple, le chemin est le suivant :

#### Ce PC ► Documents ► Club Amitié Arradon ► Cours ► Ateliers informatique

Ainsi, nous savons que nous nous trouvons dans le dossier nommé "**Ateliers informatique**", lui-même situé dans un dossier nommé "**Cours**", lui-même situé dans.....

Le **contenu du dossier** visité est visualisé dans la zone qui mérite bien son nom la **zone d'affichage (6)** de l'explorateur Windows

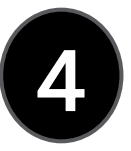

10

**4- La barre d'adresse** est très pratique pour "**Naviguer**" dans l'arborescence de vos dossiers. Pour cela 2 méthodes :

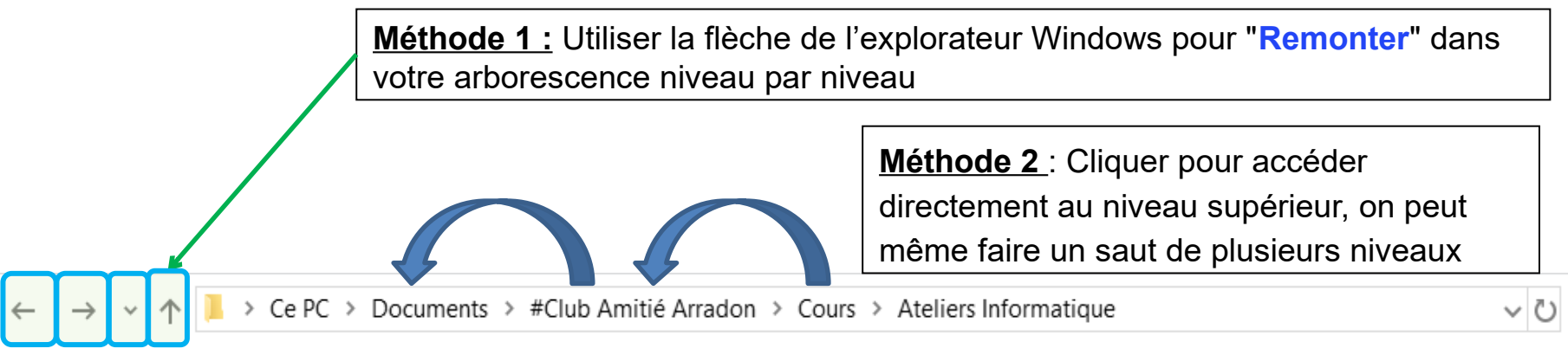

À noter que l'on retrouve ces flèches et la fonction correspondante dans les navigateurs internet

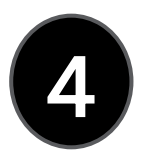

4- Cette barre d'adresse permet encore deux autres façons de « naviguer »

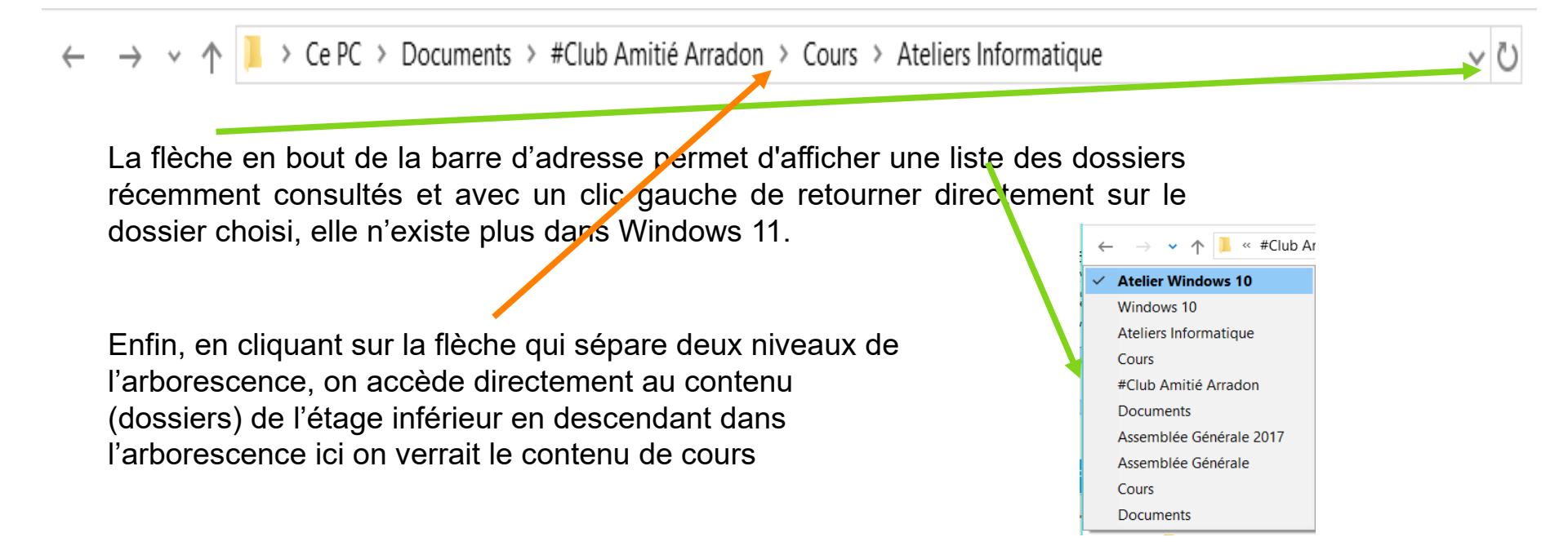

#### 5 - Volet de navigation

Le volet gauche vous permet d'explorer toutes sortes d'emplacements : les dossiers sur **votre** PC, les périphériques et lecteurs connectés à votre PC (ex téléphone, clef USB, disque externe) et d'autres PC sur votre réseau si vous en avez. Appuyez ou cliquez sur un emplacement pour afficher son contenu dans la **zone d'affichage (6)** (partie centrale de l'explorateur), ou appuyez ou cliquez sur une flèche (petite flèche horizontale) pour développer un dossier dans le volet de navigation, quand cet emplacement est "développé", la flèche devient **noire et orientée vers le bas** pour pouvoir le réduire.

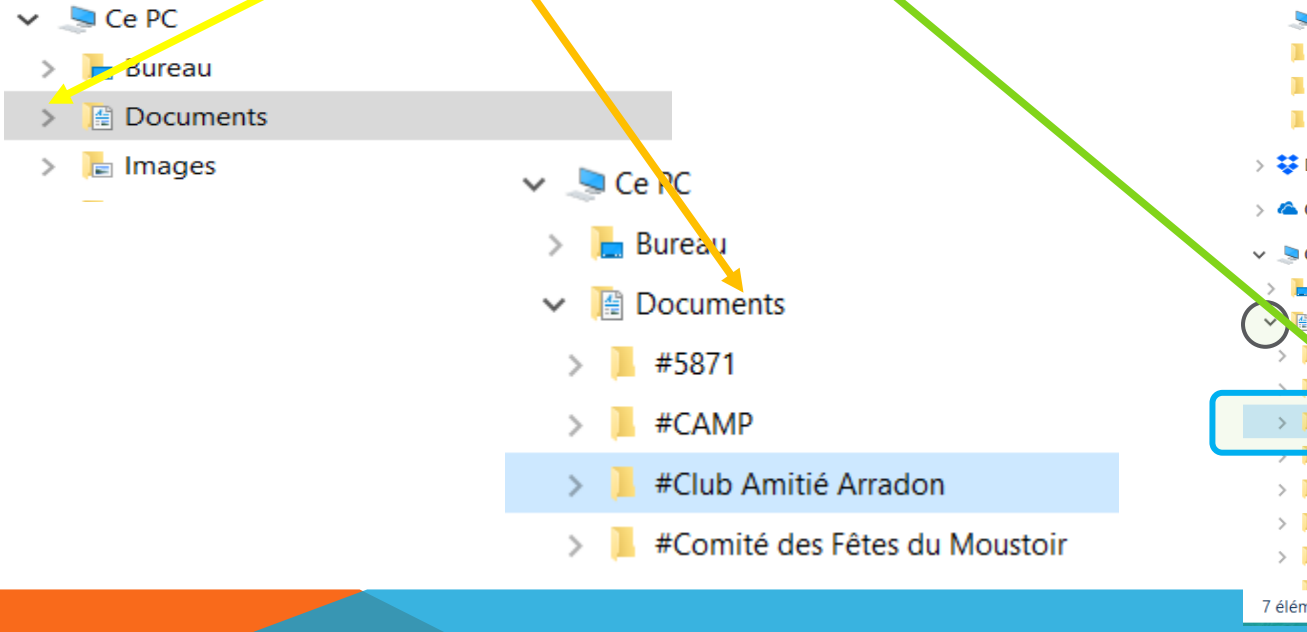

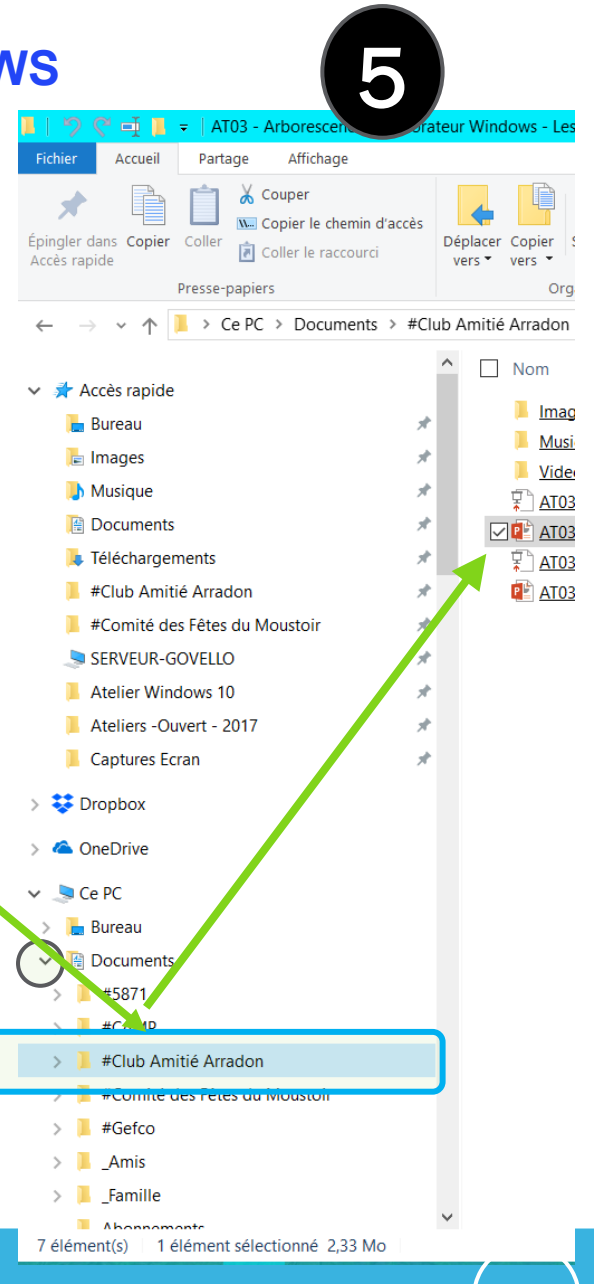

Octobre 2024

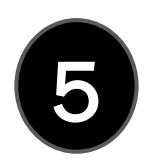

13

#### 5 - Volet de navigation (réglages du volet)

| 🥃    ∓    Ce PC                                                                           |                                                    |                                                 |               |              |                |                                              |                                       |                           |                                                               |                                                       |                                       |                                                                           |                | —                  | o ×          |
|-------------------------------------------------------------------------------------------|----------------------------------------------------|-------------------------------------------------|---------------|--------------|----------------|----------------------------------------------|---------------------------------------|---------------------------|---------------------------------------------------------------|-------------------------------------------------------|---------------------------------------|---------------------------------------------------------------------------|----------------|--------------------|--------------|
| Fichier Ordinateur Affichage Uolet de visualisation Volet de navigation Volet des détails | Très grandes icônes<br>Petites icônes<br>Mosaïques | Grandes icônes<br>Liste<br>Contenu              | Lones moyenne | s ^<br>~<br> | Trier<br>par • | Grouper par<br>Ajouter des<br>Ajuster la tai | colonnes ~<br>Ile de toutes les colon | Case<br>Exten<br>Set Élém | s à cocher des éléme<br>Isions de noms de fic<br>ents masqués | ents<br>chiers<br>Masquer les crément<br>sélectionnés | s Options                             |                                                                           |                |                    | ^            |
| Volets                                                                                    |                                                    | Disposition                                     |               |              |                | Affichag                                     | je actuel                             |                           | Afficher/N                                                    | Masquer                                               |                                       |                                                                           |                | 1                  |              |
| <ul> <li>← → · · ↑</li></ul>                                                              | > Dossier<br>> Périphé<br>> Emplac                 | s (7)<br>riques et lecteur<br>rements réseau (9 | rs (5)<br>9)  |              |                |                                              |                                       |                           |                                                               |                                                       | Options<br>Modifi<br>élémer<br>dossie | er les paramètres d'o<br>tts, des affichages de<br>rs, et de la recherche | fichiers et de | ✓ ひ Rec            | chercher d 🔎 |
| > 🔮 Réseau                                                                                |                                                    |                                                 |               |              |                |                                              |                                       |                           |                                                               |                                                       |                                       |                                                                           | Sélectio       | onnez un fichier à | afficher.    |
|                                                                                           |                                                    |                                                 |               |              |                |                                              |                                       |                           |                                                               |                                                       |                                       |                                                                           |                |                    |              |
| 21 element(s)                                                                             |                                                    |                                                 |               | _            |                | -                                            |                                       |                           |                                                               |                                                       | -                                     | -                                                                         |                | 07                 | 8== <b>•</b> |
| Taper ici pour re                                                                         | echercher                                          | Hi 📻                                            | 🛛 ڬ 🚺         |              | 6 .            | <b>\$</b>                                    | s 🛸 🗋                                 | ٠.                        |                                                               | 0 🛄 🔕                                                 | M 🚺                                   |                                                                           | 22 ~ 🖫         | (J)) (J 13/10      | 0/2024       |

Via l'onglet affichage du ruban, rendez vous dans options, vous pourrez choisir deux choses essentielles, ce qui se passe à l'ouverture de l'explorateur dia suivante et le contenu du volet de navigation

#### 

#### AT03 – WINDOWS 10 : L'EXPLORATEUR WINDOWS

5 - Volet de navigation (réglages du volet)

Vous pouvez :

Octobre 2024

- ouvrir l'explorateur sur l'accès rapide (pour les plus pressés)
- › ou ouvrir sur « ce PC » pour ceux qui veulent avoir la vue d'ensemble de leur machine (plus pratique pour voir le lecteur de DVD, le disque externe ou la clef USB que vous venez de connecter.

<u>Cette deuxième option devrait satisfaire</u> <u>une majorité</u>

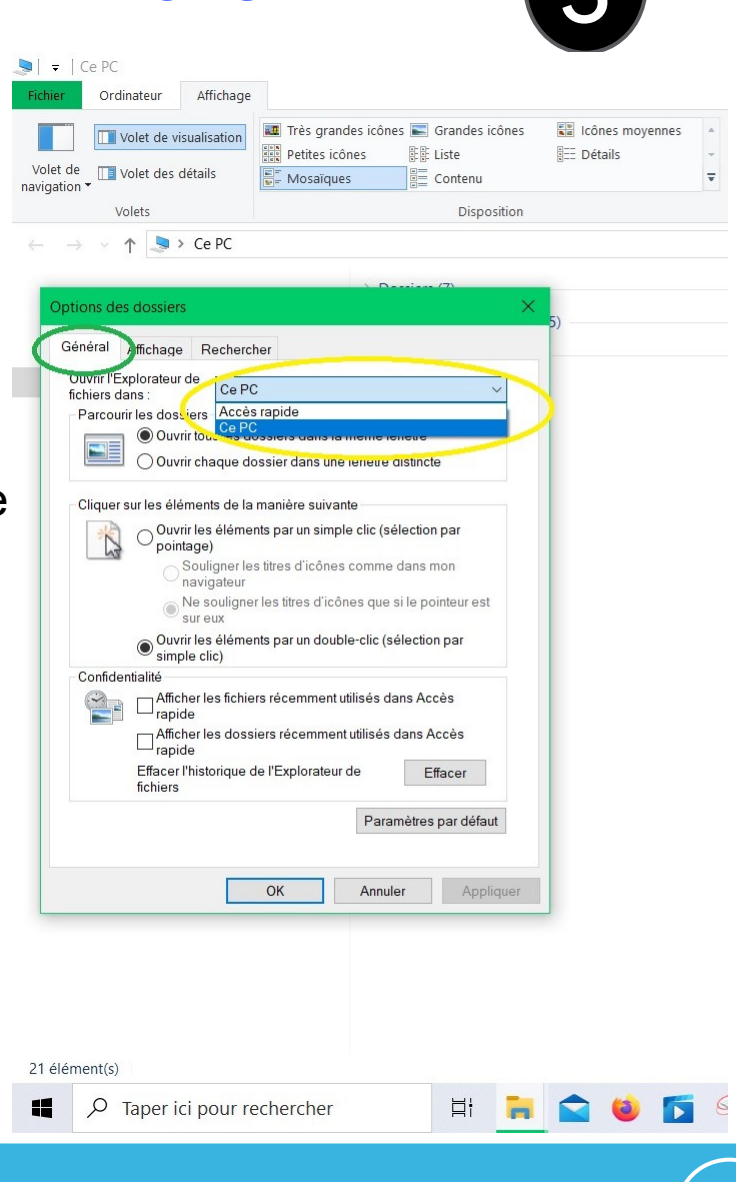

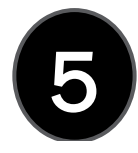

14

#### 5 - Volet de navigation (réglages du volet)

| 😓   🗢   Ce PC                    |                                                                                                    | 🧶 🕽 🚽 🛛 Ce PC                                                                  |                                                                                                    |
|----------------------------------|----------------------------------------------------------------------------------------------------|--------------------------------------------------------------------------------|----------------------------------------------------------------------------------------------------|
| Fichier Ordinateur Affichage     |                                                                                                    | Fichie Ordinateur Affichage                                                    |                                                                                                    |
| Volet de visualisation           | Très grandes icônes 📓 Grandes icônes 📓 Icônes moyennes 👗<br>Petites icônes 💱 Liste 💱 Détails Trier<br>Mosaïques Contenu Trier<br>par 🎽 Ajuster la taille de toutes les c | Volet de visualisation<br>Volet de Li Volet des détails<br>navigation - Volets | ônes ➡ Grandes icônes ➡ Icônes moyennes<br>Iste B Détails ➡ Ajuster la taille de toutes les<br>Disposition Affichage actuel      |
|                                  | Disposition Annuage actuel                                                                                                    | $\leftarrow \rightarrow \checkmark \uparrow $ $\triangleleft$ > Ce PC >        |                                                                                                    |
| ← → ∨ ↑ <mark>≥</mark> > Ce PC > |                                                                                                    |                                                                                |                                                                                                    |
| 🔜 Bureau                         | > Dossiers (7)                                                                                                    | Accès rapide                                                                   | Dossiers (/)                                                                                                    |
| le OneDrive - Personal           | > Périphériques et lecteurs (5)                                                                                                    | <ul> <li>OneDrive - Personal</li> </ul>                                        | Fernipheriques et lecteurs (5)                                                                                                   |
| 瀺 domin                          | > Emplacements réseau (5)                                                                                                    |                                                                                | Emplacements reseau (5)                                                                                                    |
| S Ce PC                          |                                                                                                    | Bureau                                                                         |                                                                                                    |
| Archimede (mezzanine)            | Options des dossiers X                                                                                                    | Documents                                                                      | Options des dossiers X                                                                                                    |
| Bureau                           |                                                                                                    | 🛋 Images                                                                       | Général Affichage Rechercher                                                                                                    |
|                                  | General Amonaye Recnercher                                                                                                    | Musique                                                                        | Affichage des dossiers                                                                                                    |
|                                  | Allichage des dossiers<br>Vous pouvez appliquer cet affichage (Détails ou Icônes,                                                                                        | Objets 3D                                                                      | Vous pouvez appliquer cet affichage (Détails ou Icones,<br>par exemple) à tous les dossiers du même type.                        |
| Musique                          | par exemple) à tous les dossiers du même type.                                                                                                    | téléchargements                                                                |                                                                                                    |
| Objets 3D                        | Appliquer aux dossiers Réinitialiser les dossiers                                                                                                    | Vidéos                                                                         | Appliquer aux dossiers Réinitialiser les dossiers                                                                                |
| sulniac (bernard-pc)             |                                                                                                    | Uisque local (C:)                                                              | Paramètres avancés :                                                                                                    |
| téléchargements                  | Paramètres avancés :                                                                                                    | Programmes (E:)                                                                | Ouvrir les fenêtres des dossiers dans un processus différent     Restaurer les fenêtres des dossiers ouvertes lors de la prochai |
| Vidéos                           | Restaurer les fenêtres des dossiers ouvertes lors de la prochai                                                                                                    | Videos (G:)                                                                    | Toujours afficher des icônes, jamais des miniatures                                                                              |
| I WD-Dominique                   | Toujours ancher des icones, jamais des miniatures     Toujours afficher les menus                                                                                        | Maison (\\freebox Server) (V:)                                                 | Utiliser des cases à cocher pour sélectionner des éléments                                                                       |
| 💺 Disque local (C:)              | ✓ Utiliser des cases à cocher pour sélectionner des éléments ✓ Utiliser l'Assistant Partage (recommandé)                                                                 | TimeMachineBackup (\\WD-DOMINIQUE                                              | Volet de navigation                                                                                                    |
| 🧼 Programmes (E:)                | La Volet de navigation<br>☐ Afficher les bibliothèques                                                                                                    | music (\\NAS_Dominique) (X)                                                    | Afficher les bibliothèques                                                                                                    |
| 🐲 Rush et captures (F:)          | Afficher tour les dossiers                                                                                                    | 🙀 photo (\\NAS_Dominique) (Y:)                                                 | Développer jusqu'au dossier ouvert<br>Toujours afficher l'état de disponibilité                                                  |
| 🐲 Videos (G:)                    | Toujours afficher l'état de disponibilité                                                                                                    | 🐳 video (\\NAS_Dominique) (Z:)                                                 |                                                                                                    |
| Lecteur DVD RW (I:)              | < · · · · · · · · · · · · · · · · · · ·                                                                                                    | 📣 Réseau                                                                       |                                                                                                    |
| 👽 Maison (\\freebox_Server) (V:) |                                                                                                    | -                                                                              | Paramètres par défaut                                                                                                    |
| 👽 TimeMachineBackup (\\WD-D      | DOMIN Paramètres par défaut                                                                                                    |                                                                                |                                                                                                    |
| 🗙 music (\\NAS_Dominique) (X:)   | )                                                                                                    |                                                                                |                                                                                                    |
| 🗙 photo (\\NAS_Dominique) (Y:    |                                                                                                    |                                                                                | OK Annuler Appliquer                                                                                                    |
| 🙀 video (\\NAS_Dominique) (Z:)   | OK Annuler Appliquer                                                                                                    | 17 élément(s)                                                                  |                                                                                                    |
| Bibliothèques                    | v                                                                                                    |                                                                                |                                                                                                    |
| Taper ici pour reche             | ercher 🛛 🛓 🐂 🚖 🏟 🛐 🥵 🧭 🔊 💷 🧟 [                                                                                                    | Taper ICI pour rechercher                                                      | H 📕 🖬 🖤 🕨 🔅 🎶 🌮 🛄 🏂                                                                                                    |
| - , , ,                          |                                                                                                    |                                                                                |                                                                                                    |
|                                  |                                                                                                    |                                                                                |                                                                                                    |

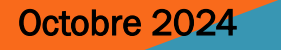

15

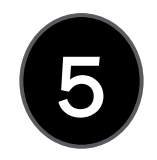

16

5 - Volet de navigation (réglages du volet)

Vous l'aurez vu sur la dia précédente, une seule coche activée flèche verte peut entraîner l'apparition de trop d'informations dans le volet de navigation (flèche jaune) (un ascenseur est apparu) alors qu'à droite vous avez l'essentiel.

Essayez et notez vos réglages ; revenez en arrière immédiatement si le résultat ne vous convient pas.

Rappelez vous : trop d'information tue l'information.

6 Zone d'affichage (partie centrale de l'affichage)

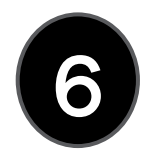

C'est dans cette **zone** que le contenu du **"dossier actif"** sélectionné dans le volet de navigation de gauche est **affiché**.

C'est également là que vos résultats de recherche s'affichent lorsque vous entrez un terme de recherche dans la zone de recherche (3).

Dans cette zone, vous pourrez cliquer dans un dossier pour l'ouvrir ou par clic droit vous pourrez aussi faire toutes les **opérations de gestion** de vos dossiers et fichiers. Ceci est aussi possible avec les icônes plutôt explicites de l'onglet **« Accueil »** ou **« Affichage »** du **Ruban (2)** ) à vous de choisir votre méthode.

Ainsi, vous pourrez :

- Créer un nouveau dossier ou sous-dossier
- Supprimer un dossier ou un fichier
- Renommer un dossier ou un fichier
- Afficher ou masquer des dossiers ou des fichiers
- Copier/couper et coller un dossier ou un fichier

Toutes ces manipulations seront vues dans AT04.

 $\triangleright$ 

6 Zone d'affichage (partie centrale de l'affichage)

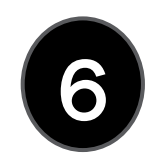

Pour modifier le type d'affichage du contenu de la zone 6, rendez vous dans l'onglet **affichage** du **ruban (2)** n'hésitez pas à utiliser les propositions ci-contre. "**Très grandes icônes**" sera parfait pour un dossier contenant des photos,

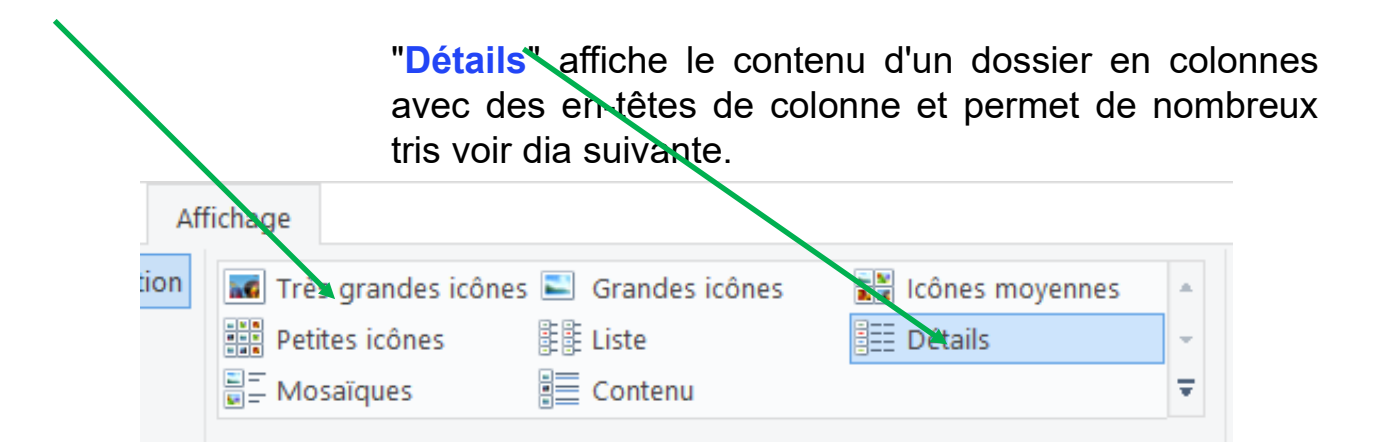

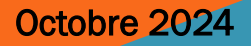

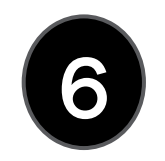

#### Affichage détails : En-têtes de colonnes

En mode d'affichage **Détails**, vous pouvez utiliser les **en-têtes de colonnes** pour modifier la manière dont les fichiers de la liste de fichiers sont organisés. Par exemple, vous pouvez appuyer ou cliquer sur l'en-tête "**Modifié le**" pour trier en fonction de la date de modification (avec les fichiers les plus récemment utilisés en haut). Si vous appuyez ou cliquez à nouveau sur cet en-tête, les fichiers sont triés avec les plus anciens en haut. Un clic sur "**Nom**" classe par ordre alphabétique descendant ou ascendant.

|                                 | 1 7 9                                    |         |            | 01 - Le tour du propriétaire                                | ;                  |                  |                   |                |                    |                      |                                    |           | -                           |                  |           | $\times$ |
|---------------------------------|------------------------------------------|---------|------------|-------------------------------------------------------------|--------------------|------------------|-------------------|----------------|--------------------|----------------------|------------------------------------|-----------|-----------------------------|------------------|-----------|----------|
|                                 | Fichier                                  | Accueil | Partag     | e Affichage                                                 |                    |                  |                   |                |                    |                      |                                    |           |                             |                  |           | ^ ?      |
| P<br>II<br>II<br>II<br>II<br>II | Épingler dans<br>Accès rapide            | Copier  | Coller     | X Couper<br>Copier le chemin d'accès<br>Coller le raccourci | Déplacer<br>vers * | Copier<br>vers * | Supprimer Rend    | •<br>mmer      | Nouveau<br>dossier | Propriété            | Guvrir -<br>Modifier<br>Historique | Séle      | ctionner<br>un<br>rser la s | tout<br>élection |           |          |
|                                 |                                          |         | Presse-pa  | ipiers                                                      |                    |                  | nganiser          |                | 10 > ATO1 L        |                      | Ouver                              | 56        | alectionn                   | er               |           | 0        |
|                                 | $\leftarrow \rightarrow$                 | ~ Т I   | - « Co     | urs > Ateliers Informatiqu                                  | ie > wir           | ndows 1          | 0 > Atelier wi    | naows          | 10 > AI01 - Le     | e tour au p          | proprietaire                       |           | ~ 0                         | Recher           | cher      | 2        |
|                                 | > 📔                                      | Windo   | ows 8      |                                                             | ^                  | Nom              |                   | ^              |                    |                      | Modifié le                         |           | Туре                        |                  |           | Taille   |
|                                 | ×                                        | Windo   | ows 10     |                                                             |                    | AS AS            | CII-table.xlsx    |                |                    |                      | 24/03/2018 19                      | :46       | Feuille (                   | de calcul        | M         |          |
|                                 | ~                                        | 📕 Ateli | ier Wind   | ows 10                                                      |                    | 📆 <u>AT</u>      | 01 - Le tour du p | proprié        | taire.pdf          |                      | 23/03/2018 01                      | :25       | Adobe.                      | Acrobat          | D         | 1.       |
|                                 |                                          | 📕 AT(   | 01 - Le to | our du propriétaire                                         |                    | 📳 <u>AT</u>      | 01 - Le tour du j | proprié        | taire.ppsx         |                      | 23/03/2018 01                      | :25       | Diapora                     | ama Micr         | <u>OS</u> | 2        |
| -                               |                                          | AT(     | 02 - Envi  | ronnement de Windows 10                                     |                    | 📳 <u>AT</u>      | 01 - Le tour du p | proprié        | taire.pptx         |                      | 21/03/2018 19                      | :15       | Présenta                    | ation Mic        |           | 2        |
|                                 | > 📜 AT03 - Arborescence - Explorateur Wi |         |            |                                                             | Clavier.xls        |                  |                   |                |                    | 25/09/2017 14        | :47                                | Feuille I | Microsoft                   | t E              |           |          |
|                                 | 📕 AT04 - Manipulation des fichiers et dc |         |            |                                                             | 🔄 <u>Orc</u>       | dinateur le plus | puissar           | nt du monde.do | <u>cx</u>          | <u>19/06/2012 01</u> | :05                                | Docum     | ent Micro                   | ) <u>S</u>       |           |          |
|                                 |                                          | 📕 AT(   | 05 - Inte  | rnet - Les navigateurs - Rec                                |                    |                  |                   |                |                    |                      |                                    |           |                             |                  |           |          |

6

20

En cliquant droit en <u>dehors</u> d'une en -tête de colonne, un petit menu s'affiche qui permet d'ajouter des colonnes en les sélectionnant.

"Autres" affiche une liste complète de ce qui peut être ajouté comme colonne. Cela permet pour des photos d'avoir des informations liées à la photo comme par exemple la marque de l'appareil, l'ouverture, la focale etc...

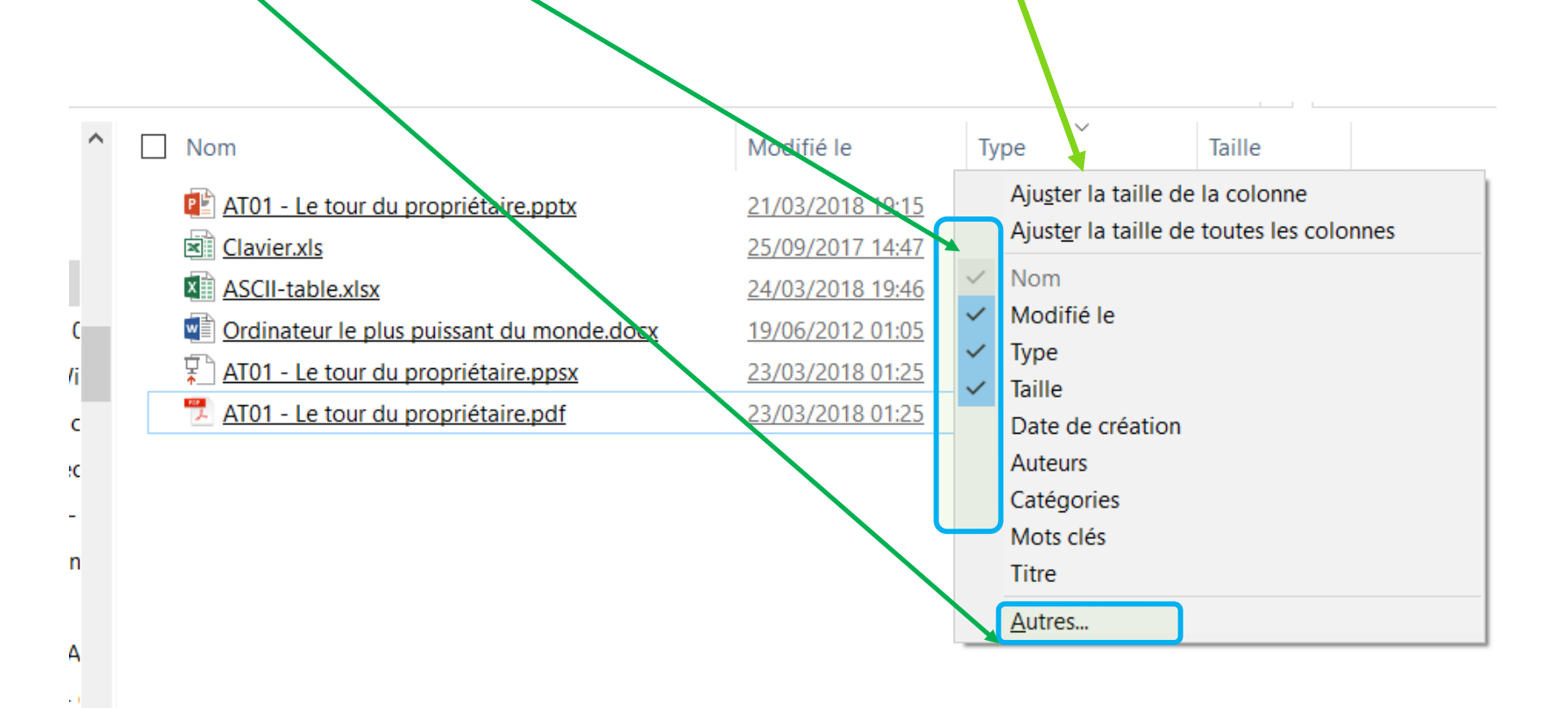

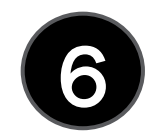

En mode détail, la liste peut parfois être longue. Vous pouvez pour la rubrique active (légèrement bleutée) choisir de restreindre le contenu via la petite flèche pour une meilleure lisibilité <u>ponctuelle</u>. Exemple ci dessous où j'ai filtré sur les éléments qui commencent par les lettres comprises entre L et Z

|                                                       | Gérer G:\                                                                                            |                                                          |                                                                                  | Gérer GA                                                                                                    |
|-------------------------------------------------------|----------------------------------------------------------------------------------------------------|----------------------------------------------------------|----------------------------------------------------------------------------------|----------------------------------------------------------------------------------------------------|
| Fichier Accueil Partage Affichage                     | Outils de lecteur                                                                                    |                                                          |                                                                                  | Fichier Accueil Partage Affichage Outils de lecteur                                                                                                    |
| Volet de visualisation<br>Volet de<br>vigation Volets | des icônes 📰 Grandes icônes 🔛 Icônes moyenne:<br>nes 🗱 Liste 🗮 Détails<br>s 🖉 Contenu<br>Disposition | s ▲<br>Trier Par Ajouter<br>par Ajouter<br>Ajuster       | er par *<br>des colonnes *<br>la taille de toutes les colonnes<br>fichage actuel | Volet de visualisation<br>Volet de visualisation<br>Volet de University of the visualisation<br>Volet de University of the visualisation<br>Volet de University of the visualisation<br>Volet de University of the visualisation<br>Volet se University of the visualisation<br>Volet se University of t |
|                                                       | bisposition                                                                                          |                                                          |                                                                                  |                                                                                                    |
|                                                       | ^                                                                                                    |                                                          |                                                                                  |                                                                                                    |
| Accès rapide                                          | SRECYCLE.BIN                                                                                         | <ul> <li>Modifié le</li> <li>24/11/2023 17:49</li> </ul> | Type T<br>Dossier de fichiers                                                    |                                                                                                    |
| Bureau                                                | _architecture                                                                                        | 10/10/2024 21:44                                         | Dossier de fichiers                                                              | Bureau PoneDriveTemp Dissier de fichiers                                                                                                    |
| <ul> <li>telechargements</li> </ul>                   | 📕 _art                                                                                               | 01/09/2024 10:32                                         | Dossier de fichiers                                                              | telechargements                                                                                                    |
| Documents 🖈                                           | _divers                                                                                              | 07/04/2024 14:38                                         | Dossier de fichiers                                                              | 🖹 Documents 🧳 🔪 System Volume Information                                                                                                    |
| 📰 Images 🛛 🖈                                          | 📕 _économie                                                                                          | 09/04/2024 21:31                                         | Dossier de fichiers                                                              | 🖬 Images 💉 💦 Nues 12/10/2024 21:31 🖉 Dossier de fichiers                                                                                                    |
| OneDrive - Personal                                   | 📕 _faune flore préhistorique                                                                         | 01/09/2024 10:59                                         | Dossier de fichiers                                                              | OneDrive - Personal                                                                                                    |
|                                                       | 📕 _faune flore préhistorique voir F                                                                  | 07/04/2024 16:06                                         | Dossier de fichiers                                                              |                                                                                                    |
| S Ce PC                                               | films                                                                                                | 07/04/2024 14:29                                         | Dossier de fichiers                                                              | S Ce PC                                                                                                    |
| > Eureau                                              | _guerre                                                                                              | 12/10/2024 21:31                                         | Dossier de fichiers                                                              | Bureau                                                                                                    |
| Documents                                             | _histoire voir F                                                                                     | 07/04/2024 16:41                                         | Dossier de fichiers                                                              | Documents                                                                                                    |
| 🛛 🔚 Images                                            | _médecine                                                                                            | 07/04/2024 16:22                                         | Dossier de fichiers                                                              | 📰 Images                                                                                                    |
| Musique                                               | _personnages voir F                                                                                  | 07/04/2024 16:47                                         | Dossier de fichiers                                                              | Musique                                                                                                    |
| > 🗊 Objets 3D                                         | _politique                                                                                           | 07/04/2024 16:28                                         | Dossier de fichiers                                                              | Objets 3D                                                                                                    |
| téléchargements                                       | _religion                                                                                            | 07/04/2024 17:45                                         | Dossier de fichiers                                                              | téléchargements                                                                                                    |
| Vidéos                                                | _ressources et développement durabl                                                                  | 07/04/2024 17:41                                         | Dossier de fichiers                                                              | Vidéos                                                                                                    |
|                                                       | _science voir F                                                                                      | 07/04/2024 17:36                                         | Dossier de fichiers                                                              |                                                                                                    |
| Disque local (C.)                                     | Lechnique                                                                                            | 07/04/2024 17:35                                         | Dossier de fichiers                                                              |                                                                                                    |
| Programmes (E:)                                       | Lourisme                                                                                             | 01/09/2024 11:11                                         | Dossier de fichiers                                                              | <ul> <li>Programmes (E:)</li> </ul>                                                                                                    |
| Bush et captures (F:)                                 | aver 📃                                                                                               | 09/10/2024 13:40                                         | Dossier de fichiers                                                              | Bush et captures (F:)                                                                                                    |
| Judeos (G:)                                           | captvty                                                                                              | 12/10/2024 21:34                                         | Dossier de fichiers                                                              | ≝_ Videos (G:)                                                                                                    |
| 🛫 Maison (\\freebox_Server) (V:)                      | <ul> <li>OneDrive</li> </ul>                                                                         | 13/10/2024 07:47                                         | Dossier de fichiers                                                              | Maison (\\freebox_Server) (V:)                                                                                                    |
| 🛫 TimeMachineBackup (\\WD-DOMINIQU                    | OneDriveTemp                                                                                         | 05/10/2024 12:05                                         | Dossier de fichiers                                                              | 🛫 TimeMachineBackup (\\WD-DOMINIQUE                                                                                                    |
| 🗙 music (\\NAS_Dominique) (X:)                        | outils_Vidéo                                                                                         | 02/09/2024 21:09                                         | Dossier de fichiers                                                              | 🛶 music (\\NAS_Dominique) (X:)                                                                                                    |
| 🗙 photo (\\NAS_Dominique) (Y:)                        | System Volume Information                                                                            | 01/10/2024 19:36                                         | Dossier de fichiers                                                              | 🗙 photo (\\NAS_Dominique) (Y:)                                                                                                    |
| 🗙 video (\\NAS_Dominique) (Z:)                        | vues vues                                                                                            | 12/10/2024 21:31                                         | Dossier de fichiers                                                              | 🛶 video (\\NAS_Dominique) (Z:)                                                                                                    |
| 🗳 Réseau                                              |                                                                                                    |                                                          |                                                                                  | 😻 Réseau                                                                                                    |
| 25 élément(s)                                         |                                                                                                    |                                                          |                                                                                  | 5 élément(s)                                                                                                    |
| Taper ici pour rechercher                             | H 듺 😭 😫 🚺                                                                                            | s 🦗 🐗 🦻                                                  | 💷 ≰ 🗋 🛛                                                                          | 📕 🔎 Taper ici pour rechercher 🛛 🛱 🐂 🚖 🎯 🛐 🍕 🚿 🦻 🖭 🤹 🚺                                                                                                    |
| ctobre 2024                                           |                                                                                                    | AT02                                                     |                                                                                  |                                                                                                    |

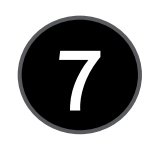

Le volet de détail apporte comme son nom l'indique une information détaillée sur l'objet sélectionné dans la zone d'affichage (6) (équivalent à clic droit /propriétés)

|                                                                                                   |                                               | Lire G:\ faune flo                                                       | re préhistorique                                            |                                               |                                 |                                                                                                    |                                                                        |         | – n ×                                                                                                    |
|---------------------------------------------------------------------------------------------------|-----------------------------------------------|--------------------------------------------------------------------------|-------------------------------------------------------------|-----------------------------------------------|---------------------------------|----------------------------------------------------------------------------------------------------|------------------------------------------------------------------------|---------|----------------------------------------------------------------------------------------------------|
| Fichier Accueil Partage                                                                           | Affichage                                     | Outils de vidéo                                                          |                                                             |                                               |                                 |                                                                                                    |                                                                        |         | ^ <b>(</b>                                                                                                    |
| Volet de visualisation<br>volet de<br>navigation<br>Volets                                        | Très granc     Petites icô     F     Mosaïque | des icônes 💽 Grandes icônes<br>nes 👫 Liste<br>s 🚛 Contenu<br>Disposition | Icônes moyennes     ▲       B== Détails     ✓       ▼     ▼ | Trier<br>par • Ajouter la taille<br>Affichage | e de toutes recordonn<br>actuel | <ul> <li>Cases à cocher des élér</li> <li>Extensions de noms de</li> <li>Éléments masqués</li> <li>Afficher</li> </ul> | nents<br>fichiers<br>Masquer les éléments<br>sélectionnés<br>r/Masquer | Options |                                                                                                    |
| $\leftarrow \rightarrow \checkmark \uparrow \blacksquare \rightarrow CePC \rightarrow$            | Videos (G:) >                                 | faune flore préhistorique >                                              |                                                             |                                               |                                 |                                                                                                    |                                                                        |         | V C) Rechercher d P                                                                                             |
|                                                                                                   | ^                                             | Nom                                                                      | Date                                                        | Туре                                          | Taille D                        | lurée                                                                                                    |                                                                        |         | Amazonie, les civilisations oubl                                                                                |
| Acces rapide                                                                                      |                                               | Aux origines des                                                         | 25/01/2024 10:30                                            | Dossier de fichiers                           |                                 |                                                                                                    |                                                                        |         | Fichier MP4                                                                                                    |
| Bureau                                                                                            | *                                             | Sur nos traces                                                           | 25/07/2022 13:31                                            | Dossier de fichiers                           |                                 |                                                                                                    |                                                                        |         |                                                                                                    |
| téléchargements                                                                                   | *                                             | 📥 Lady Sapiens, a L.                                                     | 15/05/2023 18:42                                            | TS Video File (VLC)                           | 3 410 657 0                     | 1:30:11                                                                                                    |                                                                        |         | and a second a second a second a second a second a second a second a second a second a second a second a second |
| Documents                                                                                         | *                                             | Amazonie, les civ                                                        | 03/11/2022 05:13                                            | Fichier MP4                                   | 1 501 881 0                     | 1:28:50                                                                                                    |                                                                        |         |                                                                                                    |
| 📰 Images                                                                                          | *                                             | nos mondes disp                                                          | 24/05/2022 23:04                                            | Fichier MP4                                   | 1 954 660 0                     | 1:27:41                                                                                                    |                                                                        |         | Durée : 01:28:50                                                                                                |
| OneDrive - Personal                                                                               |                                               | Ia grande histoir                                                        | 02/11/2019 11:25                                            | Fichier MP4                                   | 1 221 154 0                     | 1:22:05                                                                                                    |                                                                        |         | Taille : 1,43 Go                                                                                                |
|                                                                                                   |                                               | L'ADN, nos ancet                                                         | 15/07/2015 16:58                                            | Fichier MP4                                   | 1 374 304 0                     | 1:13:19                                                                                                    |                                                                        |         | Largeur de trame : 1280                                                                                         |
| 🧢 Ce PC                                                                                           |                                               | Ia nuit de la plei                                                       | 14/08/2021 15:03                                            | Fichier MP4                                   | 1 327 218 0                     | 0:59:35                                                                                                    |                                                                        |         | Hauteur de trame : 720                                                                                          |
| Eureau                                                                                            |                                               | Les grands singe                                                         | 16/03/2023 05:49                                            | Fichier MP4                                   | 972 414 Ko 0                    | 0:58:03                                                                                                    |                                                                        |         | Modifié le : 12/11/2022 20:17                                                                                   |
| Documents                                                                                         |                                               | Les enigmes de l                                                         | 02/11/2017 06:42                                            | Fichier MP4                                   | 712 803 Ko 0                    | 0:52:19                                                                                                    |                                                                        |         | Date de création : 12/11/2022 20:17                                                                             |
| 📰 Images                                                                                          |                                               | 🧧 du big bang au v                                                       | 28/08/2021 10:37                                            | Fichier MP4                                   | 1 165 423 0                     | 0:52:18                                                                                                    |                                                                        |         | Fréquence d'images : 25.00 trames/s                                                                             |
| Musique                                                                                           |                                               | Australie l'aventu                                                       | 07/04/2016 22:38                                            | Fichier MP4                                   | 1 118 829 0                     | 0:52:18                                                                                                    |                                                                        |         | Débit de données : 2178 Kbits/s                                                                                 |
| Objets 3D                                                                                         |                                               | les trésors des gl                                                       | 12/11/2019 10:06                                            | Fichier MP4                                   | 771 567 Ko 0                    | 0:52:03                                                                                                    |                                                                        |         | Débit total (en bits) : 2304 Kbits/s                                                                            |
| téléchargements                                                                                   |                                               | 📥 Megalithes, reto                                                       | 18/01/2024 18:54                                            | TS Video File (VLC)                           | 804 167 Ko 0                    | 0:50:52                                                                                                    |                                                                        |         |                                                                                                    |
| Vidéos                                                                                            |                                               | Ies secrets de l'a                                                       | 04/09/2022 11:40                                            | Fichier MP4                                   | 1 074 113 0                     | 0:49:53                                                                                                    |                                                                        |         |                                                                                                    |
|                                                                                                   |                                               | gros plan sur les                                                        | 25/05/2022 11:11                                            | Fichier MP4                                   | 1 021 289 0                     | 0:46:03                                                                                                    |                                                                        |         |                                                                                                    |
|                                                                                                   |                                               | Ies femmes de la                                                         | 24/05/2022 22:29                                            | Fichier MP4                                   | 971 131 Ko 0                    | 0:44:41                                                                                                    |                                                                        |         |                                                                                                    |
| Programmes (E.)                                                                                   |                                               | chasseurs de din                                                         | 10/01/2023 13:19                                            | Fichier MP4                                   | 966 854 Ko 0                    | 0:44:36                                                                                                    |                                                                        |         |                                                                                                    |
| Kush et captures (F:)                                                                             |                                               | Nouvelle-Zeland                                                          | 21/04/2018 00:16                                            | Fichier MP4                                   | 561 656 Ko 0                    | 0:43:11                                                                                                    |                                                                        |         |                                                                                                    |
| Videos (G:)                                                                                       |                                               | chasseurs de din                                                         | 10/01/2023 12:35                                            | Fichier MP4                                   | 921 245 Ko 0                    | 0:42:26                                                                                                    |                                                                        |         |                                                                                                    |
| Maison (\\freebox_Server)                                                                         | (V:)                                          | Xenius - La paleo                                                        | 12/03/2018 05:57                                            | Fichier MP4                                   | 507 604 Ko 0                    | 0:26:10                                                                                                    |                                                                        |         |                                                                                                    |
| 🛫 TimeMachineBackup (\\WI                                                                         | D-DOMINIC                                     | Xenius - Lextincti                                                       | 10/03/2018 05:13                                            | Fichier MP4                                   | 486 900 Ko 0                    | 0:26:03                                                                                                    |                                                                        |         |                                                                                                    |
| 🛶 music (\\NAS_Dominique)                                                                         | (X:)                                          |                                                                          |                                                             |                                               |                                 |                                                                                                    |                                                                        |         |                                                                                                    |
| 🛶 photo (\\NAS_Dominique)                                                                         | ) (Y:)                                        |                                                                          |                                                             |                                               |                                 |                                                                                                    |                                                                        |         |                                                                                                    |
| 🐳 video (\\NAS_Dominique)                                                                         | (Z:)                                          |                                                                          |                                                             |                                               |                                 |                                                                                                    |                                                                        |         |                                                                                                    |
| <ul> <li>Réseau</li> <li>ARCHIMEDE DC</li> <li>22 élément(s)</li> <li>1 élément sélect</li> </ul> | v<br>tionné 1,43 Go                           |                                                                          |                                                             |                                               |                                 |                                                                                                    |                                                                        |         |                                                                                                    |
| 🖬 🔎 Taper ici pour re                                                                             | echercher                                     | 🛱 🐂                                                                      | 💼 🐸 🖬 🧉                                                     | 😽 🦪 🦃 🖼                                       | S 🗋                             | 🕹 🌞 🤹 🔮                                                                                                    | 0 🖩 🙆 🖲                                                                | I 🖸 🛛 🕨 | ▲ 【24 へ 口 (10)<br>伊 (10)<br>(12/10/2024 見)                                                                      |

Le volet de visualisation permet de voir le contenu du fichier sélectionné dans la zone d'affichage (6) (pour certains types de fichiers seulement)

|                      |                             |                                      | Lire                  | G\ faun                           | e flor | préhistoria       | 110   |         |                   |                                          |                                 |                     |          |                                        |                                        |                         |                            |              |         |    |    |                          |              | — r               | • ×      |
|----------------------|-----------------------------|--------------------------------------|-----------------------|-----------------------------------|--------|-------------------|-------|---------|-------------------|------------------------------------------|---------------------------------|---------------------|----------|----------------------------------------|----------------------------------------|-------------------------|----------------------------|--------------|---------|----|----|--------------------------|--------------|-------------------|----------|
| Fichier Accueil Pr   | artage Aff                  | ichage                               | Outils de vidéo       | O. Liaun                          |        | enistonq          | ue    |         |                   |                                          |                                 |                     |          |                                        |                                        |                         |                            |              |         |    |    |                          |              | 9. <b>-</b>       | <u>^</u> |
| Volet de navigation  | etails                      | Très gran<br>Petites icô<br>Mosaïque | des icônes 📰<br>nes 👬 | Grandes icône<br>Liste<br>Contenu | 25     | lcônes mo         | oyenn | ▲ Tripa | ier               | irouper pa<br>jouter des<br>juster la ta | ar •<br>colonnes<br>aille de to | s 🕶<br>outes les co | Ionnes   | Cases à co<br>Extensions<br>Éléments m | cher des élér<br>de noms de<br>nasqués | ments<br>fichiers<br>Ma | squer les él<br>sélectionn | éments<br>és | Options |    |    |                          |              |                   |          |
| Volets               |                             |                                      |                       | Disposition                       | n      |                   |       |         |                   | Afficha                                  | ige actuel                      | I                   |          |                                        | Affiche                                | r/Masquer               |                            |              |         |    |    |                          |              |                   |          |
| ← → ~ ↑ 📕 >          | Ce PC > V                   | deos (G:)                            | _faune flore          | e préhistoriqu                    | Je     |                   |       |         |                   |                                          |                                 |                     |          |                                        |                                        |                         |                            |              |         |    |    |                          | ~ 2          | Recherc           | her d 🔎  |
| 🖈 Accès rapide       |                             |                                      | Nom                   | ux origines de                    | es 2   | 0ate<br>5/01/2024 | 10:30 |         | Type<br>Dossier d | le fichiers                              | Tan                             |                     | Durée    | ~                                      |                                        |                         |                            |              |         |    |    |                          |              |                   |          |
| Bureau               |                             | × .                                  | 📜 Su                  | ir nos traces                     | 2      | 5/07/2022         | 13:31 |         | Dossier d         | le fichiers                              | 5                               |                     |          |                                        |                                        |                         |                            |              |         |    |    |                          |              |                   |          |
| telechargements      |                             | *                                    | 📥 La                  | dy Sapiens, a                     | a I 1  | 5/05/2023         | 18:42 |         | TS Video          | File (VLC                                | .) 34                           | 410 657             | 01:30:11 |                                        |                                        |                         |                            |              |         |    |    |                          |              |                   |          |
| Documents            |                             | *                                    | 🖂 🖬 Ai                | mazonie, les d                    | civ 0  | 3/11/2022         | 05:13 |         | Fichier M         | P4                                       | 1 5                             | 501 881             | 01:28:50 |                                        |                                        |                         |                            |              |         |    |    |                          |              |                   |          |
| 📰 Images             |                             | *                                    | 🖻 no                  | os mondes dis                     | sp 2   | 4/05/2022         | 23:04 |         | Fichier M         | P4                                       | 1 9                             | 954 660             | 01:27:41 |                                        |                                        |                         |                            |              |         |    |    |                          |              |                   |          |
| OneDrive - Person    | al                          |                                      | 🖻 la                  | grande histo                      | oir 0  | 2/11/2019         | 11:25 |         | Fichier M         | P4                                       | 1 2                             | 221 154             | 01:22:05 |                                        |                                        |                         |                            |              |         |    |    |                          |              |                   |          |
|                      |                             |                                      | 🖬 L7                  | ADN, nos anc                      | et 1   | 5/07/2015         | 16:58 |         | Fichier M         | P4                                       | 1 3                             | 374 304             | 01:13:19 |                                        |                                        |                         |                            |              |         |    |    |                          |              |                   |          |
| Se PC                |                             |                                      | 🧾 la                  | nuit de la ple                    | ei 1   | 4/08/2021         | 15:03 |         | Fichier M         | P4                                       | 1 3                             | 327 218             | 00:59:35 |                                        |                                        |                         |                            |              |         |    |    |                          |              |                   |          |
| 🔜 Bureau             |                             |                                      | 🖻 Le                  | s grands sing                     | ge 1   | 6/03/2023         | 05:49 |         | Fichier M         | P4                                       | 97                              | 72 414 Ko           | 00:58:03 |                                        |                                        |                         |                            |              |         |    |    |                          |              |                   |          |
| Documents            |                             |                                      | 🖬 Le                  | s enigmes de                      | e I 0  | 2/11/2017         | 06:42 |         | Fichier M         | P4                                       | 71                              | 12 803 Ko           | 00:52:19 |                                        |                                        |                         |                            |              |         |    |    |                          |              |                   |          |
| Images               |                             |                                      | 🖻 dı                  | u big bang au                     | J V 2  | 8/08/2021         | 10:37 |         | Fichier M         | P4                                       | 1 1                             | 165 423             | 00:52:18 |                                        |                                        |                         |                            |              |         |    |    |                          |              |                   |          |
| Musique              |                             |                                      | 🖬 Au                  | ustralie l'aven                   | ntu 0  | 7/04/2016         | 22:38 |         | Fichier M         | P4                                       | 1 1                             | 118 829             | 00:52:18 |                                        |                                        |                         |                            |              |         |    |    |                          |              |                   |          |
| Objets 3D            |                             |                                      | 🖻 le                  | s trésors des g                   | gl 1   | 2/11/2019         | 10:06 |         | Fichier M         | P4                                       | 77                              | 71 567 Ko           | 00:52:03 |                                        |                                        |                         |                            |              |         |    |    | - 0.02                   | A CAR        | And the second    |          |
| téléchargements      |                             |                                      | 📥 M                   | egalithes, ret                    | 1      | 8/01/2024         | 18:54 |         | TS Video          | File (VLC                                | .) 80                           | 04 167 Ko           | 00:50:52 |                                        |                                        |                         |                            |              |         |    |    |                          |              | and a low the     |          |
| Vidéos               |                             |                                      | 🖻 le                  | s secrets de l'                   | 'a 0   | 4/09/2022         | 11:40 |         | Fichier M         | P4                                       | 1 (                             | 074 113             | 00:49:53 |                                        |                                        |                         |                            |              |         |    |    |                          | A CONTRACTOR |                   |          |
| Disgue local (C)     |                             |                                      | 🧾 gr                  | os plan sur le                    | es 2   | 5/05/2022         | 11:11 |         | Fichier M         | P4                                       | 1 (                             | 021 289             | 00:46:03 |                                        |                                        |                         |                            |              |         |    |    |                          |              | n Pasta           |          |
| Disque local (C.)    |                             |                                      | 🖻 le                  | s femmes de                       | la 2   | 4/05/2022         | 22:29 |         | Fichier M         | P4                                       | 97                              | 71 131 Ko           | 00:44:41 |                                        |                                        |                         |                            |              |         |    |    |                          |              |                   |          |
| Programmes (E:)      |                             |                                      | 🖻 ch                  | asseurs de di                     | in 1   | 0/01/2023         | 13:19 |         | Fichier M         | P4                                       | 96                              | 56 854 Ko           | 00:44:36 |                                        |                                        |                         |                            |              |         |    |    |                          |              |                   |          |
| Rush et captures     | (F:)                        |                                      | N                     | ouvelle-Zelan                     | nd 2   | 1/04/2018         | 00:16 |         | Fichier M         | P4                                       | 56                              | 51 656 Ko           | 00:43:11 |                                        |                                        |                         |                            |              |         |    |    |                          |              |                   |          |
| Videos (G:)          |                             |                                      | 🖻 ch                  | asseurs de di                     | in 1   | 0/01/2023         | 12:35 |         | Fichier M         | P4                                       | 92                              | 21 245 Ko           | 00:42:26 |                                        |                                        |                         |                            |              |         |    |    |                          |              |                   |          |
| 🛫 Maison (\\freebo   | ox_Server) (V:              | )                                    | 🖻 Xe                  | enius - La pale                   | eo 1   | 2/03/2018         | 05:57 |         | Fichier M         | P4                                       | 50                              | 07 604 Ko           | 00:26:10 |                                        |                                        |                         |                            |              |         |    |    |                          |              |                   |          |
| 🛫 TimeMachineBa      | ckup (\\WD-I                |                                      | 🔟 Xe                  | enius - Lextino                   | cti 1  | 0/03/2018         | 05:13 |         | Fichier M         | P4                                       | 48                              | 36 900 Ko           | 00:26:03 |                                        |                                        |                         |                            |              |         |    |    |                          |              |                   |          |
| 🛶 music (\\NAS_D     | ominique) <mark>(</mark> X: | )                                    |                       |                                   |        |                   |       |         |                   |                                          |                                 |                     |          |                                        |                                        |                         |                            |              |         |    |    |                          |              |                   |          |
| 🛶 photo (\\NAS_D     | ominique) (Y                | :)                                   |                       |                                   |        |                   |       |         |                   |                                          |                                 |                     |          |                                        |                                        |                         |                            |              |         |    |    |                          |              |                   |          |
| 🛶 video (\\NAS_Do    | ominique) (Z:               | )                                    |                       |                                   |        |                   |       |         |                   |                                          |                                 |                     |          |                                        |                                        |                         |                            |              |         |    |    |                          |              |                   |          |
| - D (                |                             |                                      |                       |                                   |        |                   |       |         |                   |                                          |                                 |                     |          |                                        |                                        |                         |                            |              |         |    |    |                          |              |                   |          |
| 22 élément(s) 1 élén | nent sélectior              | nné 1,43 Gc                          | )                     |                                   |        |                   |       |         |                   |                                          |                                 |                     |          |                                        |                                        |                         |                            |              |         |    |    |                          |              |                   |          |
| Taper ic             | i pour rec                  | hercher                              |                       | 🖽 🥛                               |        | 2 🥹               |       | R       | ø.                | 2                                        | •                               | <b>\$</b> [         | 5 🗶      | بچ                                     | ¢ 🕐                                    | 0                       |                            | <b>N</b>     |         | Θ  | 1  | <mark>- 1</mark> 24 ~ 15 | コロッ) わ       | 07:59<br>12/10/20 | 24 🛃     |
| Octobre 20           | )24                         |                                      |                       |                                   |        | AT                | 03    | : \     | NIN               |                                          | ЭW                              | /S :                | 10       | · LE                                   | S D                                    | 005                     | SIE                        | RS           | ET      | FI | СН | IERS                     | 5 (          | 23                |          |

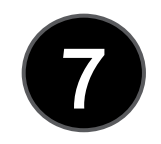

Pour passer de l'affichage du volet de visualisation au volet de détail dans l'onglet affichage du ruban (2), on clique sur celui qui n'est pas actif, si on re-clique sur celui qui est actif alors la zone 7 disparaît et offre plus de place pour la zone d'affichage (6)

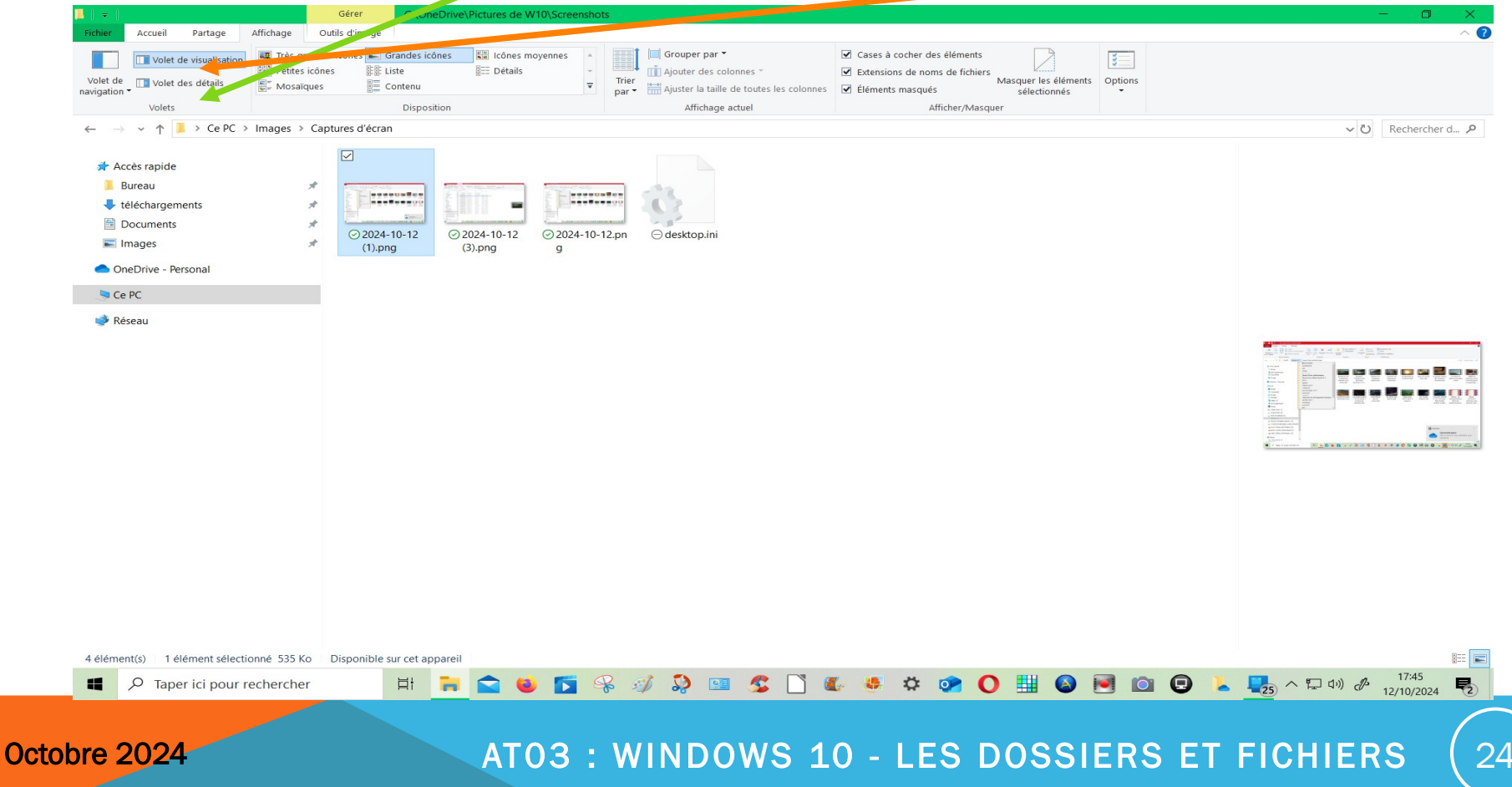

Pratique ! N'hésitez pas à vous promener dans l'arborescence de votre (ou de vos) disque(s) dur(s). Avec le temps et la pratique, vous vous repérerez facilement. **Maintenant** que nous connaissons **l'Explorateur Windows**, utilisons-le ! Pour commencer, ouvrons une fenêtre d'explorateur. Et examinons "Accès rapide"

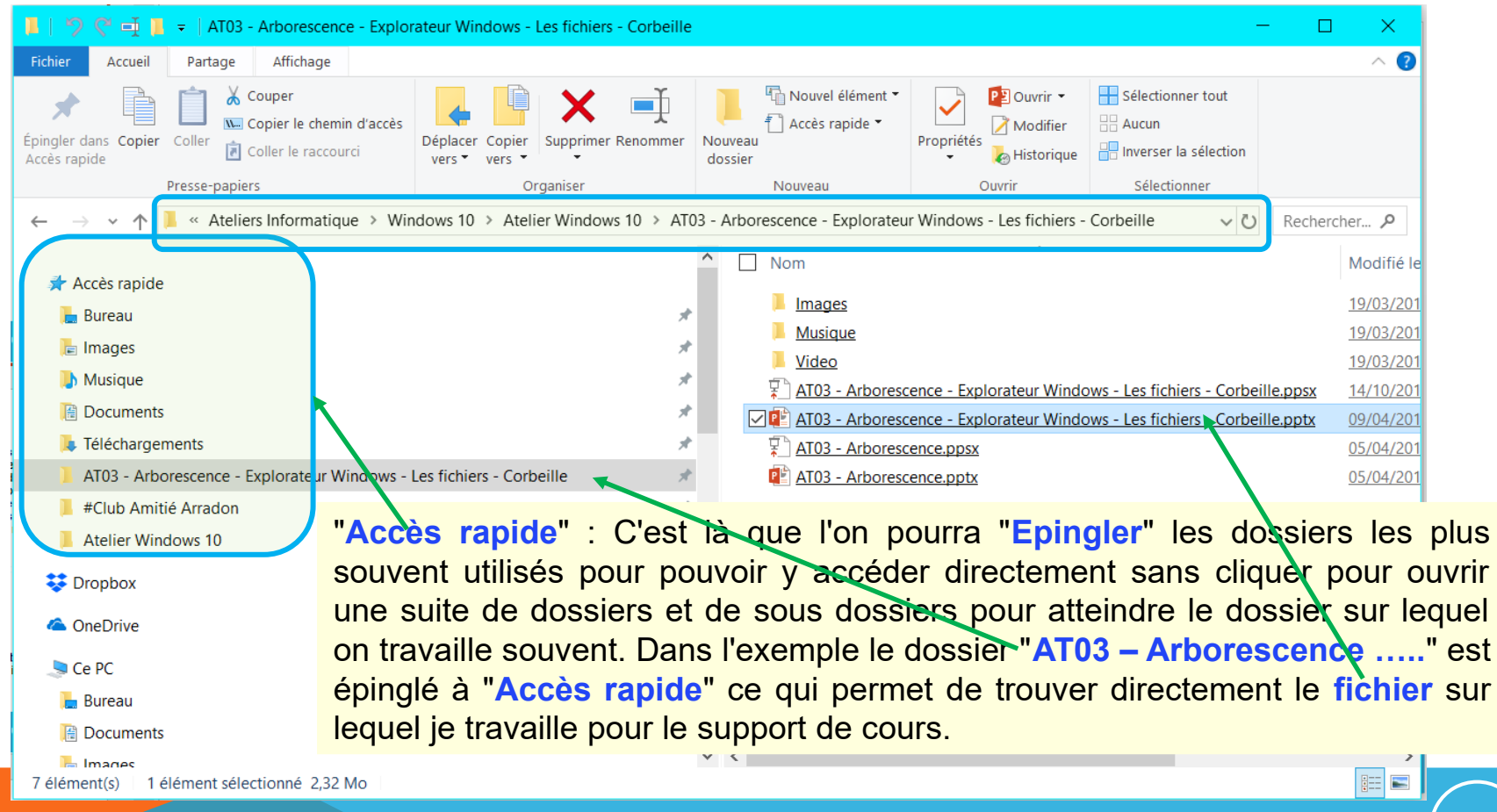

25

| _>  "> (" = ↓ [ =   Ce PC                                                                                                    |                    |                                  |  |  |  |  |  |  |
|----------------------------------------------------------------------------------------------------|--------------------|----------------------------------|--|--|--|--|--|--|
| Fichier Ordin                                                                                                    | nateur A           | ffichage                         |  |  |  |  |  |  |
| Image: A state of the state of the state | =Į                 | P 💉 🔍                            |  |  |  |  |  |  |
| Propriétés Ouvrir Renommer Accéder au serveur Connecter un Ajouter un multimédia ▼ lecteur réseau ▼ emplacement rése                                                                                                    |                    |                                  |  |  |  |  |  |  |
| Emplacement Réseau                                                                                                    |                    |                                  |  |  |  |  |  |  |
| $\leftarrow \rightarrow \checkmark \uparrow $ $>$ Ce PC                                                                                                    |                    |                                  |  |  |  |  |  |  |
|                                                                                                    |                    |                                  |  |  |  |  |  |  |
| V 🕈 Accès maide                                                                                                    |                    |                                  |  |  |  |  |  |  |
| Bure                                                                                                    | Réd <u>u</u> ire   |                                  |  |  |  |  |  |  |
| le ima                                                                                                    | Épingler           | le dossier actuel à Accès rapide |  |  |  |  |  |  |
| Mu:                                                                                                    | Options            |                                  |  |  |  |  |  |  |
| Doc                                                                                                    | É <u>p</u> ingler  | à l'écran de démarrage           |  |  |  |  |  |  |
| 📕 Télé                                                                                                    | Ou <u>v</u> rir da | ns une nouvelle fenêtre          |  |  |  |  |  |  |
| AT03 - Arborescence - Explorateur Windows - Les fichiers - Corbeille                                                                                                    |                    |                                  |  |  |  |  |  |  |
| 📕 #Club Amitic Arradon                                                                                                    |                    |                                  |  |  |  |  |  |  |
| Atelier Window 10                                                                                                    |                    |                                  |  |  |  |  |  |  |
|                                                                                                    |                    |                                  |  |  |  |  |  |  |

Par défaut, Windows épingle les fichiers et les dossiers récemment utilisés de façon automatique à "Accès rapide". Si on souhaite avoir dans ce groupe uniquement les dossiers que l'on a épinglé, il faut faire un clic droit sur "Accès rapide" et un clic gauche sur "Options" ce qui affiche la fenêtre des "Options des dossiers" Options des dossiers Général Affichage Rechercher Ouvrir l'Explorateur de Ce PC fichiers dans: Parcourir les dossiers Ouvrir tous les dossiers dans la même fenêtre Ouvrir chague dossier dans une fenêtre distincte Cliquer sur les éléments de la manière suivante Ouvrir les éléments par un simple clic (sélection par pointage) Souligner les titres d'icônes comme dans mon navigateur ⊖Ne souligner les titres d'icônes que si le <u>p</u>ointeur est sur eux Ouvrir les éléments par un <u>d</u>ouble-clic (sélection par simple clic) Déclaration de confidentialité Afficher les fichiers récemment utilisés dans Accès rapide Afficher les dossiers récemment utilisés dans Accès rapide Effacer l'historique de l'Explorateur de Effacer fichiers Paramètres par défaut OK Annuler

Dans cette deuxième fenêtre des "Options des dossiers" sous "Déclaration de confidentialité", il faut décocher les deux cases "Afficher les....". En décochant ces deux cases, votre "Accès rapide" ne sera pas enrichi de tous les dossiers récemment utilisés. "Accès rapide" sera plus clair et ne contiendra que ce qui est souhaité.

| Presse-papiers                                                                                          | Organiser                                          |  |  |  |  |  |  |  |  |
|----------------------------------------------------------------------------------------------------|----------------------------------------------------|--|--|--|--|--|--|--|--|
| $\leftarrow$ $\rightarrow$ $\checkmark$ $\uparrow$ $\blacksquare$ $\rightarrow$ Ce PC $\Rightarrow$ Doo | cuments > #Club Amitié Arradon > Plaquette Forum : |  |  |  |  |  |  |  |  |
|                                                                                                    |                                                    |  |  |  |  |  |  |  |  |
| 🗸 🧚 Accès rapide                                                                                        |                                                    |  |  |  |  |  |  |  |  |
| 🔚 Bureau                                                                                                | *                                                  |  |  |  |  |  |  |  |  |
| 🔚 Images                                                                                                | *                                                  |  |  |  |  |  |  |  |  |
| 🜗 Musique                                                                                               | *                                                  |  |  |  |  |  |  |  |  |
| 🗎 Documents                                                                                             | *                                                  |  |  |  |  |  |  |  |  |
| 💺 Téléchargements                                                                                       | Développer                                         |  |  |  |  |  |  |  |  |
| 📙 #Club Amitié Arradon                                                                                  |                                                    |  |  |  |  |  |  |  |  |
| Atelier Windows 10                                                                                      | Ou <u>v</u> rir dans une nouvelle fenêtre          |  |  |  |  |  |  |  |  |
| > 🝀 Dropbox                                                                                             | Epingler dans Acces rapide                         |  |  |  |  |  |  |  |  |
|                                                                                                    | Ajouter a la liste de lecture de VLC               |  |  |  |  |  |  |  |  |
|                                                                                                    | Lupas Rename à partir d'ici                        |  |  |  |  |  |  |  |  |
| V 💄 Ce PC                                                                                               | Lire avec VLC                                      |  |  |  |  |  |  |  |  |
| > 📙 Bureau                                                                                              |                                                    |  |  |  |  |  |  |  |  |
| <ul> <li>Documents</li> </ul>                                                                           | Accorder l'acces à /                               |  |  |  |  |  |  |  |  |
| > 📙 #5871                                                                                               | Incluse dans la bibliothèque                       |  |  |  |  |  |  |  |  |
| > #CAMP                                                                                                 | Épingler à l'écran de démarrage                    |  |  |  |  |  |  |  |  |
| V 📕 #Club Amitié Arradon                                                                                |                                                    |  |  |  |  |  |  |  |  |
| > 📙 Administratif                                                                                       |                                                    |  |  |  |  |  |  |  |  |
| Assemblée Générale                                                                                      | C <u>o</u> uper                                    |  |  |  |  |  |  |  |  |
| Ateliers Montage-Vidéo                                                                                  | <u>C</u> opier                                     |  |  |  |  |  |  |  |  |
| > 📙 Bulletin-Amitié Mag                                                                                 | <u>S</u> upprimer                                  |  |  |  |  |  |  |  |  |
| > 📜 Cours                                                                                               | Reno <u>m</u> mer                                  |  |  |  |  |  |  |  |  |
| Parcours Marches                                                                                        | ivouv <u>e</u> au >                                |  |  |  |  |  |  |  |  |
| V 📕 Plaquette Forum                                                                                     | Propriétés                                         |  |  |  |  |  |  |  |  |
| 2015-2016                                                                                               |                                                    |  |  |  |  |  |  |  |  |

Pour enlever un dossier de "Accès rapide", clic droit sur le dossier à "Désépingler" et dans le, menu qui s'affiche, il faut cliquer gauche dans "Désépingler de l'Accès rapide"

|   | Dé <u>v</u> elopper                       |   |
|---|-------------------------------------------|---|
|   | Ou <u>v</u> rir dans une nouvelle fenêtre |   |
| A | Ajouter à la liste de lecture de VLC      |   |
|   | Digital Photo Professional                |   |
|   | Lupas Rename à partir d'ici               |   |
| A | Lire avec VLC                             |   |
|   | Désépingler de l'Accès rapide             |   |
|   | Accorder l'accès à                        | > |
|   | Restaurer les versions précédentes        |   |
|   | Inclure dans la bibliothèque              | > |
|   | É <u>p</u> ingler à l'écran de démarrage  |   |
|   | Envo <u>y</u> er vers                     | > |
|   | <u>C</u> opier                            |   |
|   | Nouv <u>e</u> au                          | > |
|   | P <u>r</u> opriétés                       |   |

Pour "Epingler" un dossier à "Accès rapide" il faut aller dans ce dossier en déployant successivement les dossiers supérieurs. Dans l'exemple ci-contre, on clique gauche successivement sur :

Ce PC

Documents #Club Amitié Arradon

**Plaquette Forum** 

Le dossier 2015-2016 apparaît alors. Sur celui-ci il faut cliquer droit pour faire apparaître un menu dans lequel on trouvera la fonction "Epingler dans Accès rapide"

Octobre 2024

**ATTENTION :** Tout ce qui est contenu dans l'"Accès rapide" (épinglé) n'est qu'un <u>raccourci de votre dossier</u>, ne croyez surtout pas qu'il est présent 2 fois sur l'ordinateur. Quand on épingle à "Accès rapide", l'explorateur ne fait <u>qu'ajouter un lien</u> qui pointe sur le dossier réel qui restera là où il est dans l'arborescence de "Ce PC", Ne vous trompez pas d'endroit supprimer un accès rapide est sans conséquence mais supprimer le vrai dossier n'est pas anodin

Octobre 2024 2024

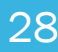

| 🍠 🌱 🛒 📕 🔻   Ce PC                                            |                                                                       |                                                |                                                   |
|--------------------------------------------------------------|-----------------------------------------------------------------------|------------------------------------------------|---------------------------------------------------|
| Fichier Ordinateur Affichage                                 |                                                                       |                                                |                                                   |
| Volet de visualisation                                       | 💷 Très grandes icônes 🔚 Grandes icônes 📲 Icônes moyennes 🔺            | 📕 🔲 Grouper par 🔻                              | ☑ Cases                                           |
| Volet de                                                     | Petites icônes 👫 Liste 🗮 Détails 🗸                                    | Trior ▲ ▲ Ajouter des colonnes ◄               | ☑ Exten                                           |
| navigation •                                                 | Mosaïques Contenu ▼                                                   | par • Ajuster la taille de toutes les colonnes | Éléme                                             |
| Volets                                                       | Disposition                                                           | Affichage actuel                               |                                                   |
| $\leftarrow$ $\rightarrow$ $\checkmark$ $\Uparrow$ $>$ Ce PC |                                                                       |                                                |                                                   |
| 🔚 Bureau                                                     | * ^ 🗋 Nom ^                                                           | Туре                                           |                                                   |
| 🔚 Images                                                     | ★ V Dossiers (7)                                                      |                                                | -Quand on <b>clique gauche</b> sur "Ce            |
| 🌗 Musique                                                    | * Bureau                                                              | Dossier systè                                  | <sup>m</sup> DOU at such lan act an affichage     |
| Documents                                                    | Documents                                                             | <u>Dossier systè</u>                           | PC et que ron est en allichage                    |
| 📜 Téléchargements                                            | 🖈 🗌 🔚 Images                                                          | Dossier systè                                  | <sup>me</sup> "Détails" L'explorateur de fichier  |
| 📙 #Club Amitié Arradon                                       | * Musique                                                             | Dossier systè                                  |                                                   |
| Atelier Windows 10                                           | 🖈 🔂 Objets 3D                                                         | Dossier systè                                  | $m_{me}$ montre dans la zone d'amchage (6) :      |
|                                                              | Téléchargements                                                       | Dossier systè                                  | • Les dossiers standard de                        |
| > 😽 Dropbox                                                  |                                                                       | Dossie, avstè                                  | Mindawa                                           |
| > 🝊 OneDrive                                                 | V Périphériques et lecteurs (16)                                      |                                                | <ul> <li>windows</li> </ul>                       |
| 🗸 🍠 Ce PC                                                    | 1-Windows 10 (C:)                                                     | Disque local                                   | <ul> <li>Les périphériques et lecteurs</li> </ul> |
| > 📙 Bureau                                                   | 2-Documents & Divers (D:)                                             | Disque local                                   | - Los emplacements réseau                         |
| > 📔 Documents                                                | USB3-Guy 2 To (G:)                                                    | Disque 10Cal                                   | Les emplacements reseau                           |
| > 🔚 Images                                                   | $\sim$ <u>USB3-Guy 1 Io (H:)</u>                                      | Disque local                                   |                                                   |
| > b Musique                                                  | 5 Sourceardes Windows (K)                                             | Disque local<br>Disque local                   | Cette présentation avec ces trois                 |
| > b Objets 3D                                                | 3-Logithèque (L.)                                                     | Disque local                                   |                                                   |
| > L Téléchargements                                          | 2 2-Musiques (M:)                                                     | Disque local                                   | groupes est propre a "Ce PC"                      |
| > # V·\                                                      | 2-Photos (P:)                                                         | Disgue local                                   | "Ce PC" est la racine ou le départ                |
| >                                                            | 0-Sauvegardes Diverses (Q:)                                           | Disque local                                   |                                                   |
| 2-Documents & Divers (D)                                     | Boot ACRONIS (R:)                                                     | Lecteur USB                                    | de l'arborescence presente sur votre              |
| USP2 Curve 2 To (Ci)                                         | Vidéos (V:)                                                           | Disque local                                   | ordinateur                                        |
| > USB3-Guy 2 TO (G.)                                         | <ul> <li><u>4-Work (W:)</u></li> </ul>                                | Disque local                                   | or diritate di                                    |
| > Subs-Guy Tio (H.)                                          | Lecteur DVD RW (X:)                                                   | Lecteur de Cl                                  | <u>D</u>                                          |
| Vindows (I:)                                                 | () Lecteur DVD RW (Y:)                                                | Lecteur de Cl                                  |                                                   |
| > 📢 5-Sauvegardes Windows (F                                 | X:)<br><u> <u> <u> </u> <u> <u> Lecteur BD-ROM (Z:)</u> </u> </u></u> | Lecteur de Cl                                  |                                                   |
| > 🔛 3-Logithèque (L:)                                        | <ul> <li>Emplacements réseau (2)</li> </ul>                           |                                                |                                                   |
| > 💪 2-Musiques (M:)                                          | ✓ I Freebox Server                                                    | Serveur multi                                  | imédia                                            |
| 26 élément(s) 1 élément sélect                               | ionné 16,3 Ko                                                         |                                                |                                                   |

En affichage "**Mosaïque**", avec "**Ce PC**", la **zone d'affichage** (6) affiche tous les "périphériques et lecteurs" avec une représentation graphique sous forme de barre qui indique le niveau d'occupation de l'unité (disque).

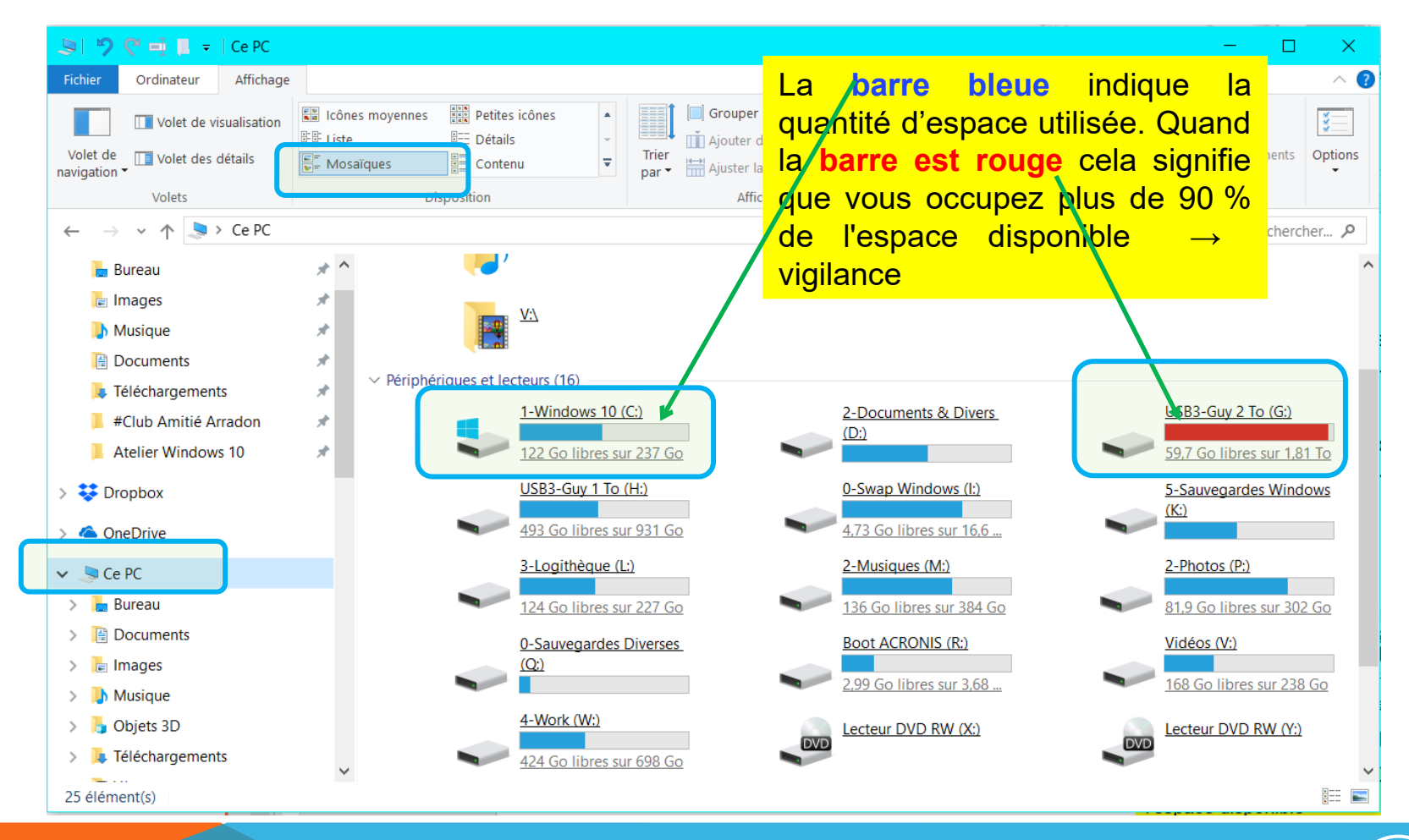

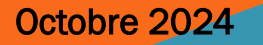

## Nous allons maintenant parler des fichiers et dossiers : ce sont les <u>briques de base</u> de tout ce que vous ferez sur votre ordinateur.

L'important est de bien savoir où on se trouve dans l'arborescence de Windows (Ce PC).

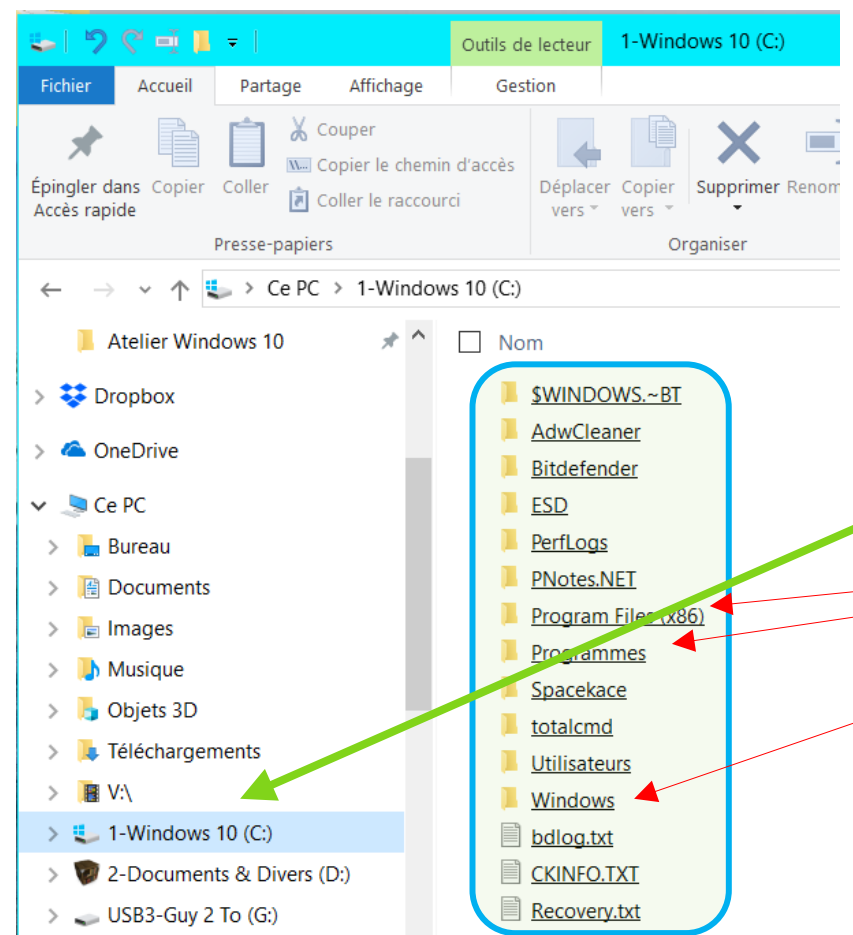

Comme nous l'avons vu, votre disque dur contient à la fois vos données personnelles et... Windows. En effet, il existe des dossiers et des fichiers qui permettent à Windows de fonctionner. Ces dossiers et fichiers sont dans des dossiers qui appartiennent à Windows et il n'aime pas qu'on touche à ses affaires... Ces dossiers se trouvent à la racine de l'un de vos disques durs (si vous en avez piusieurs). Parmi eux programmes, program files, windows. Il vaut mieux éviter d'y toucher.

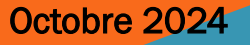

#### AT03 – WINDOWS 10 : LES TYPES DE FICHIERS

Nous avons vu qu'il y avait plusieurs types de fichiers, si ceux ci n'apparaissent pas, rendez vous dans l'onglet Affichage du "Ruban " de l'explorateur Windows10, il suffit de cocher la case "Extension de noms de fichiers"

| 👢   🞝 📗 🛒 (🖱 🎝 =                                 |                                                                                                    | C:\Users\Guy\Desktop\Nouveau dossier                                                                                                    |    |
|--------------------------------------------------|----------------------------------------------------------------------------------------------------|----------------------------------------------------------------------------------------------------|----|
| Fichier Accueil Partage                          | Affichage                                                                                                    |                                                                                                    |    |
| Volet de visualisati<br>Volet de<br>navigation • | Image: Très grandes icônes       Grandes icônes       Itônes moyennes         Image: Petites icônes       Itât       Itât         Image: Petites icônes       Itât       Itât         Image: Petites       Itât       Itât | Image: Second control of the second control of the secon | 15 |
| Volets                                           | Disposition                                                                                                    | Affichage actuel Afficher/Masquer                                                                                                    |    |
|                                                  | eau dossier                                                                                                    |                                                                                                    |    |
| 🔺 🚖 Favoris                                      |                                                                                                    |                                                                                                    |    |

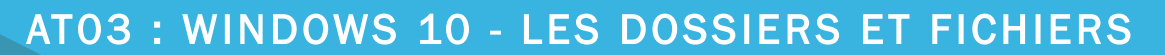

32

#### AT03 – WINDOWS 10: LA CORBEILLE

| (itchi<br>suppr |                    | Duvrir<br>Imprimer<br>Modifier<br>Duvrir avec<br>Partager avec<br>Restaurer les versions précéd<br>Envoyer vers<br>Couper<br>Copier<br>Créer un raccourci<br>Supprimer<br>Renommer<br>Propriétés | entes                                 | Supprimer un<br>Pour supprimer<br>utile. Faites un<br>Supprimer.<br>Raccourci cla<br>Suppr<br>Dans l'explor<br>Ruban », il y<br>fichiers ou dos<br>Un petit <u>mess</u><br>cliqué sur Sup<br>fichier. Mais il | a <b>fic</b><br>er un<br>a clie<br>avie<br>ateu<br>a un<br>ssien<br>age<br>prin<br>n'es | hier ou un do<br>n fichier ou ur<br>c-droit sur l'of<br>r : supprime<br>ur Windows 1<br>n bouton "Su<br>rs sélectionne<br>de confirmat<br>ner sans le fa<br>st pas perdu, | ossi<br>ojet<br>ojet<br>or un<br>0, d<br>ppri<br>és.<br>iire e<br>il es | er<br>ssier, le menu contextuel est<br>à supprimer, choisissez<br>a élément sélectionné : la touche<br>ans l'onglet « Accueil » du<br>mer", il supprimera tous les<br>apparaît, au cas où vous auriez<br>exprès. Validez et hop : plus de<br>st dans votre corbeille |
|-----------------|--------------------|----------------------------------------------------------------------------------------------------|---------------------------------------|----------------------------------------------------------------------------------------------------|-----------------------------------------------------------------------------------------|----------------------------------------------------------------------------------------------------|-------------------------------------------------------------------------|----------------------------------------------------------------------------------------------------|
|                 |                    |                                                                                                    |                                       |                                                                                                    |                                                                                         | 2009-11-Facture.edf                                                                                                    | 1                                                                       | 19/11/2009 11:12       Fichier PDE         Supprimer le fichier       ×         Voulez-vous vraiment placer ce fichier dans la Corbeille ?                                                                                                    |
| Fichier         | Accueil<br>Accueil | Partage Affichage<br>Couper<br>Copier le chemin d'accès<br>Coller le raccourci                                                                                                    | Déplacer<br>vers * Copier<br>vers * O | Supprimer Renommer                                                                                                    | Nou<br>dos                                                                              |                                                                                                    | 3                                                                       | 2009-11-Facture.edf         Type : Fichier PDF         Taille : 186 Ko         Modifié le : 19/11/2009 11:12             Oui                                                                                                    |

### AT03 – WINDOWS 10 : LA CORBEILLE

#### Le droit à l'erreur : la corbeille

Si vous avez supprimé un **fichier** (ou un **dossier**) par erreur, pas de panique : vous pouvez aller le récupérer dans votre corbeille. Votre corbeille se trouve sur le **Bureau**. Double-cliquez sur la corbeille :

Celle-ci se comporte un peu comme un explorateur de fichiers. Dans Windows 10, un nouvel onglet "Outils de la corbeille" fait son apparition dans le ruban.

| 💱 Propriétés de : Corbeille                                    |                   |  |  |  |  |  |
|----------------------------------------------------------------|-------------------|--|--|--|--|--|
| Général                                                        |                   |  |  |  |  |  |
| Emplacement de la Corbeille                                    | Espace disponible |  |  |  |  |  |
| 0-Swap Windows 7 (U:)                                          | 16,6 Go<br>123 Go |  |  |  |  |  |
| L 1-SEVEN 64 bits (G:)<br>2-Documents & Divers                 | 238 Go<br>244 Go  |  |  |  |  |  |
| Paramètres pour l'emplacement sélectionné                      |                   |  |  |  |  |  |
| Taille maximale (Mo) : 1099                                    |                   |  |  |  |  |  |
| Supprimer immédia tement les fichiers lorsqu'ils sont effacés. |                   |  |  |  |  |  |
| ✓ Afficher la confirmation de suppression                      |                   |  |  |  |  |  |
|                                                                |                   |  |  |  |  |  |
| ОК                                                             | Annuler Appliquer |  |  |  |  |  |

4 fonctions sont à votre disposition :

- Vider la Corbeille : c'est parti pour tout effacer sauf si réglage 2 ci dessous désactivé
- 2. Propiétés de la Corbeille. Dans ce panneau une option importante qui **doit être toujours cochée**, sinon le message vous demandant **confirmation de votre suppression** n'apparaîtra pas.
- 3. Restaurer tous les éléments
- 4. Restaurer les éléments sélectionnés

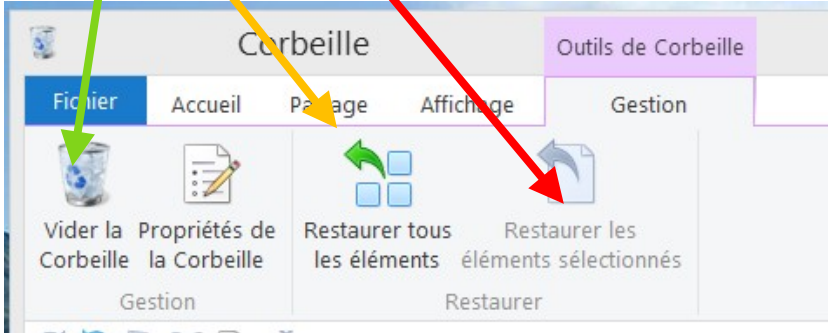

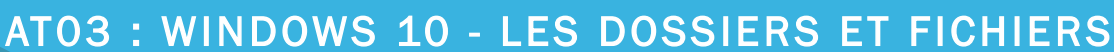

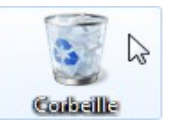

#### AT03 – WINDOWS 10 : LA CORBEILLE

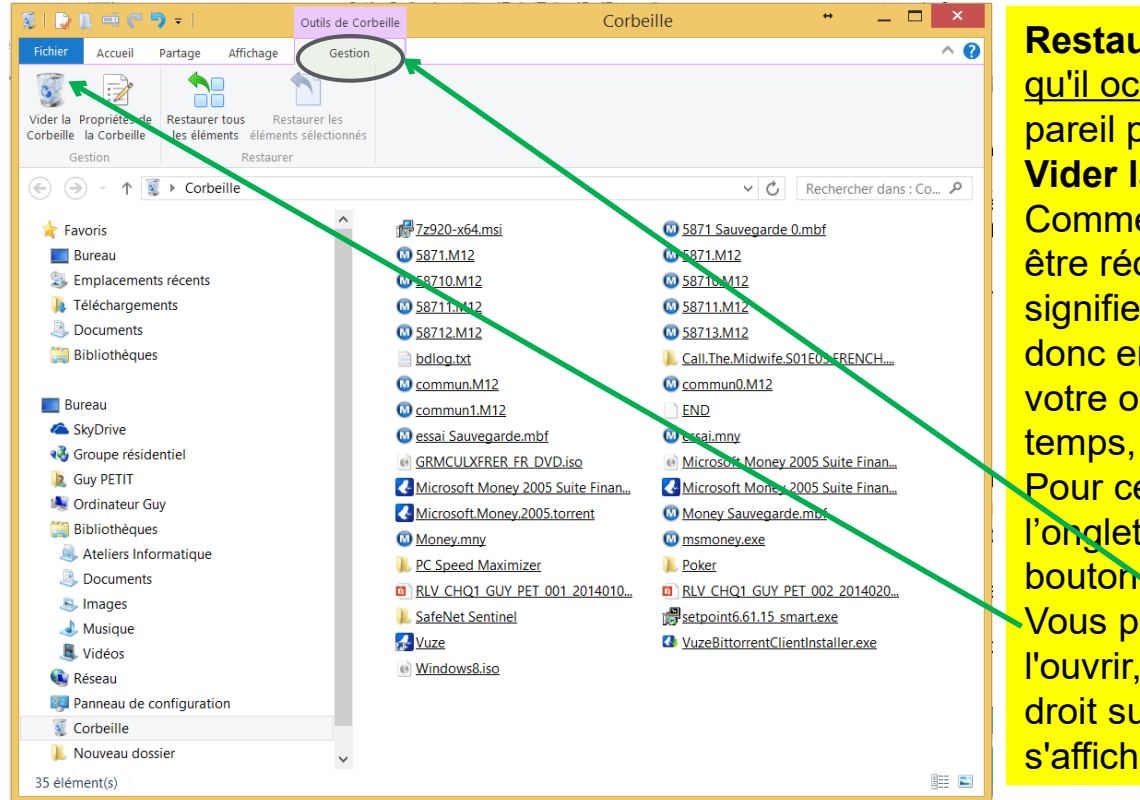

#### **Restaurer** -->Votre fichier revient <u>à la place</u> <u>qu'il occupait avant sa suppression</u>. C'est pareil pour les dossiers supprimés. **Vider la corbeille**

Comme on l'a vu, un fichier supprimé peut être récupéré grâce à la corbeille. Cela signifie que le fichier existe encore. Il occupe donc encore de la place sur le disque dur de votre ordinateur. Il faut donc, de temps en temps, vider votre corbeille.

Pour cela, ouvrez votre "corbeille", dans l'onglet Outils de la corbeille : cliquez sur le bouton Vider la corbeille du ruban.

Vous pouvez aussi vider la corbeille sans l'ouvrir, grâce au menu contextuel, donc clic droit sur la corbeille et dans le menu qui s'affiche choisir "Vider la corbeille"

**Prenez garde :** Si vous videz votre corbeille, vous ne pourrez plus récupérer vos fichiers et dossiers supprimés ! Vérifiez donc bien que plus rien ne vous sera utile avant de vider votre corbeille.

Il est <u>nécessaire</u> de vider sa corbeille de temps en temps

Octobre 2024

#### AT03 – WINDOWS 10 : LA CORBEILLE

Certaines personnes ont été surprises, en séance, de trouver leur corbeille vide alors qu'elles savaient avoir supprimé des dossiers et/ou fichiers.

Ces personnes utilisent Ccleaner ou un outil comparable. Par défaut CCleaner vide la corbeille à votre place .

Modifiez les paramètres de CCleaner si vous souhaitez garder la main sur votre corbeille.

AT03 : WINDOWS 10 - LES DOSSIERS ET FICHIERS

36

### AT03 – WINDOWS 10 : LES DOSSIERS SYSTEME

Ci-dessous la liste des dossiers spéciaux ou système de Windows 10 (ils

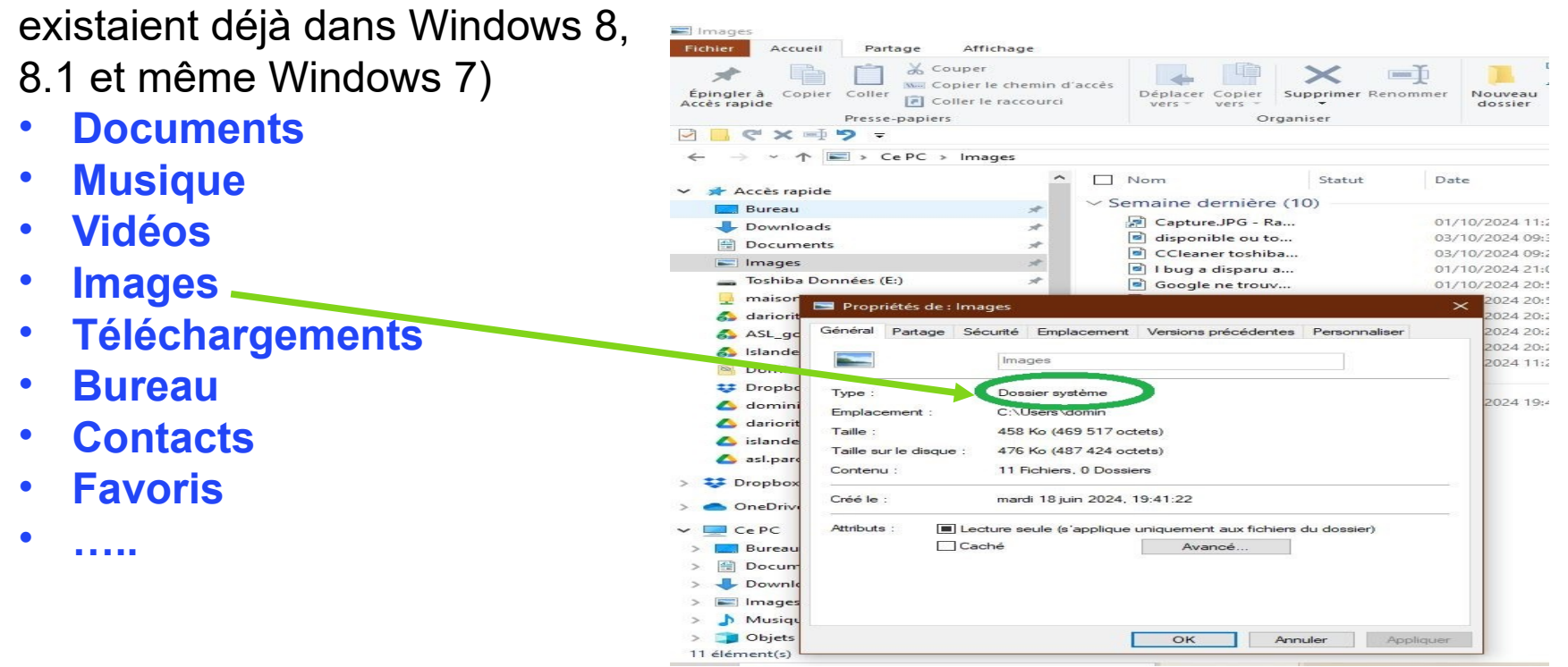

Ces dossiers ont une icône spécifique. Certains outils les utilisent pour ranger par défaut vos images dans images etc. ce qui peut être pratique pour retrouver ses petits. Dans ATO4, nous manipulerons : nous allons créer des fichiers et des dossiers, les déplacer, les renommer, les supprimer,....